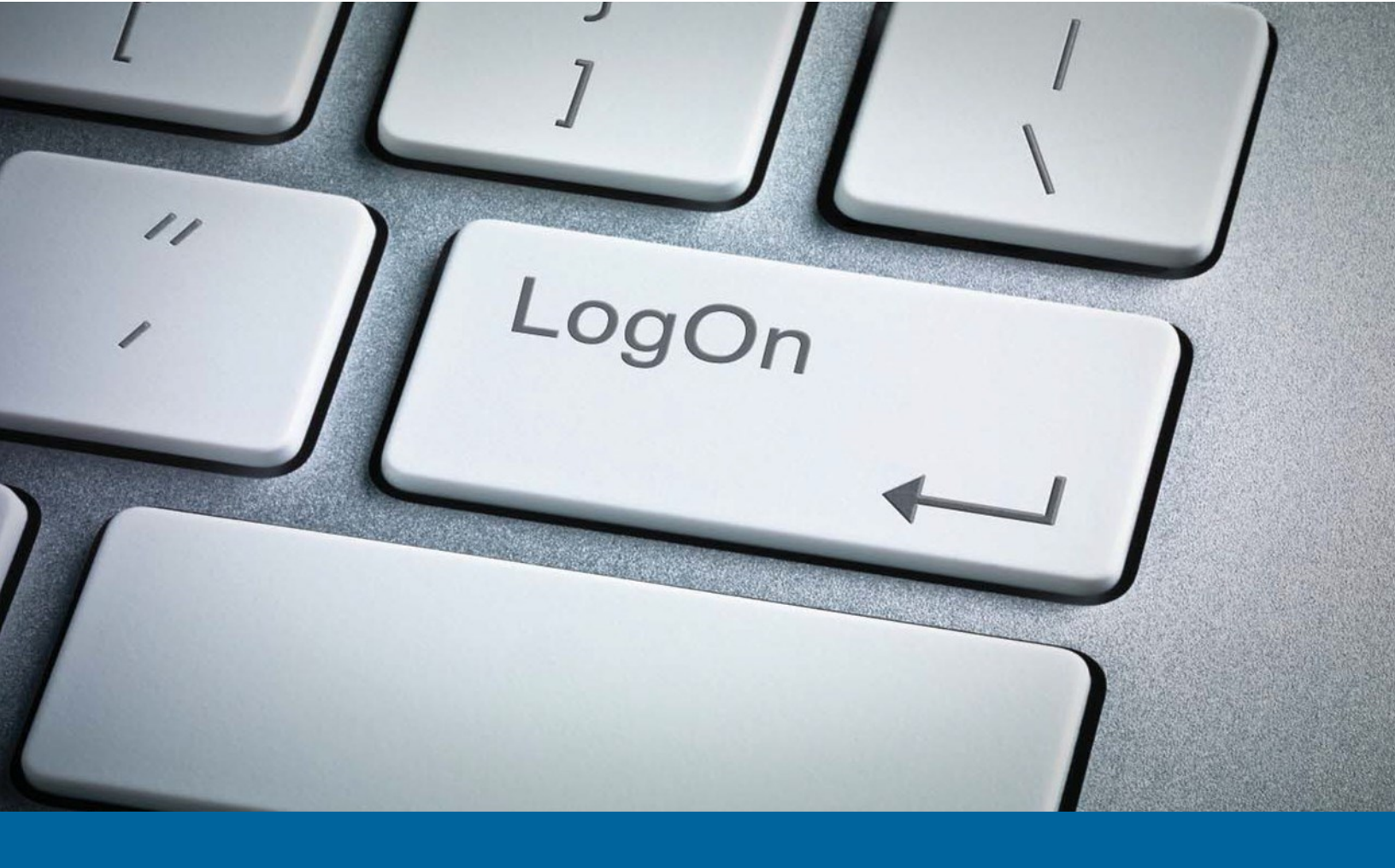

# My Account User Guide

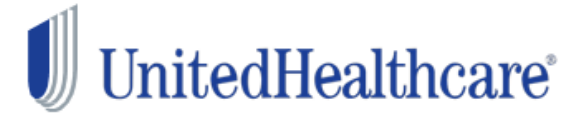

Copyright © 2015 UnitedHealthcare StudentResources

#### **Overview**

My Account allows insured members to access insurance information online 24/7/365!

Once an online account is created, the user may log in and view or manage the account at any time.

Our secure site allows access to coverage information, print-friendly replacement ID cards and claims status including associated correspondence. Additionally, users are able to manage and update personal information such as address, email and telephone number to ensure that correspondence is delivered correctly.

This User Guide walks users through each of the features and benefits found in My Account.

#### CONTENTS

#### **Overview**

| Log in to My Account | 3   |
|----------------------|-----|
| Confirm Other        |     |
| Insurance5,          | 16  |
| Policy Information   | 7   |
| ID Card Information  | .15 |
| Forms and Letters    | .18 |
| Insured Information  | .19 |
| My Email Preferences | .20 |
| Message Center       | .21 |
| Navigation Tabs      | .23 |
|                      |     |

## Log in to MyAccount

From the UHCSR.com home page, click the Log into My Account link found in the Direct Links area on the right side of the screen.

| J onited near of the onited near of the onited near |                                                                                                    |                                                                                                    | StudentResources                                                                                                    |
|----------------------------------------------------------------------------------------------------|----------------------------------------------------------------------------------------------------|----------------------------------------------------------------------------------------------------|----------------------------------------------------------------------------------------------------|
| ••                                                                                                    |                                                                                                    | s                                                                                                    | EARCH 60                                                                                                    |
| Student Health Insurance & Plans                                                                                                    | Self Service & Support                                                                                        | Request Information                                                                                                    | Direct Links                                                                                                    |
|                                                                                                    |                                                                                                    |                                                                                                    | COLLEGE STUDENTS<br>Login To My Account<br>Create Your Online Account<br>Now<br>Find My School's Plan<br>Buy College Student Health<br>Insurance Now<br>PARENTS OF COLLEGE |
|                                                                                                    |                                                                                                    |                                                                                                    | STUDENTS<br>Learn More About Student<br>Health Insurance                                                                                                    |
| Ne have a plan for your futu                                                                                                    | re                                                                                                    |                                                                                                    | SCHOOL ADMINISTRATORS                                                                                                    |
| Affordable, flexible student health plans.                                                                                                    | Relevant health information.                                                                                  | Innovative self-service solutions.                                                                                                  | Login to Partner Center Now                                                                                                    |
| edHealthcare StudentResources is dedicated to<br>are committed to making the entire health care es<br>environment. These initiatives have increased ou<br>act. This is your planet. Go Green!                                                                                                    | providing affordable and innovativ<br>perience simpler, along with doin<br>security of personal health inform | a health insurance plans for your students.<br>our part to reduce waste and its impact on<br>ation while reducing our environmental |                                                                                                    |
| ighlights                                                                                                    | Find                                                                                                    | My School's Plan / Buy Insurance                                                                                                    |                                                                                                    |
| Parents of College Students<br>Before you waive coverage at your student's sci                                                                                                    | ool, learn more about                                                                                         | nd My School's Plan                                                                                                    |                                                                                                    |
| student health insurance and why it may be a be<br>traditional health plans. Learn more                                                                                                    | tter option than                                                                                              | uy College Student Insurance                                                                                                    |                                                                                                    |
| student health insurance and why it may be a be<br>traditional health plans. Learn more<br>Interested in becoming a client?<br>Would you like a student health insurance quote<br>Request information or upload your Request for<br>document. Learn more                                                                                                    | for your school?<br>Proposal (RFP)                                                                            | dané@acourses Nove & Events                                                                                                    |                                                                                                    |
| student health insurance and why it may be a be<br>traditional health plans. Learn more<br>Interested in becoming a client?<br>Would you like a student health insurance quote<br>Request information or upload your Request for<br>document. Learn more<br>StudentResources Adds Value<br>Customized benefit plans. Large national netwo<br>Customer Service and Claims. Take a moment<br>StudentResources can do for your students. Le                                                                                                    | tter option than<br>for your school?<br>Proposal (RFP)<br>k. Student-focused<br>o review what<br>arm more     | uy College Student Insurance<br>dentResources News & Events<br>A Message Center Test<br>12.8.2 UA Test                              |                                                                                                    |

Enter your user name and password to log into My Account.

| SEARCH      SEARCH      SEARCH      Self Service & Support > College Students > Login to My Account      College Students     Student Health Insurance & Plans     Self Service & Support     Request Info     Create an Account     Find My School's Plan     Helpful Resources & Forms     Health Insurance 101     FAQs      College Parents     College Parents     Clients     Providers     Request Info     Clients     Providers     College Parents     Clients     Providers     Clients     Clients     Providers     Clients     Clients     Clie |                            |                      |                     |                            |                      | StudentResource                       |
|----------------------------------------------------------------------------------------------------|----------------------------|----------------------|---------------------|----------------------------|----------------------|---------------------------------------|
| Image > Self Service & Support > College Students > Login to My Account       Student Health Insurance & Plans       Self Service & Support       Request Inference of the service of the service of the se                                                      |                            |                      |                     |                            | SEARCH               | 60                                    |
| College Students       Student Health Insurance & Plans       Self Service & Support       Request Inf         Login to My Account       My Account Login       My Account is Message Center; your self-service center for electronic communications. You will receive emm with instructions to login to My Account and review any recently added documents, as opposed to receiving paper or Click here to create My Account now if you do not have a Username and Password. Note that you'll need ether your address or your 7-digit StudentResources ID number (found on your permanent ID card) to create your online account address or your 7-digit StudentResources ID number (found on your permanent ID card) to create your online account Login         Clients       Password:*       LOGIN         Providers       Immember my ID on this computer Forgot your ID or password?                                                                                                    | <u>dents</u> > Login to My | / Account            |                     |                            |                      |                                       |
| <ul> <li>Login to My Account</li> <li>Create an Account</li> <li>Find My School's Plan</li> <li>Helpful Resources &amp; Forms</li> <li>Health Insurance 101</li> <li>FAQs</li> <li>Click here to create My Account now if you do not have a Username and Password. Note that you'll need either your address or your 7-digit StudentResources ID number (found on your permanent ID card) to create your online account address</li> <li>Clients</li> <li>Providers</li> <li>LOGIN</li> </ul>                                                                                                    | Student H                  | lealth Insurance     | e & Plans           | Self Service &             | Support              | Request Information                   |
| Create an Account       My Account Login         Find My School's Plan       New to My Account is Message Center, your self-service center for electronic communications. You will receive em with instructions to login to My Account and review any recently added documents, as opposed to receiving paper or click here to create My Account now if you do not have a Username and Password. Note that you'll need either your address or your 7-digit StudentResources ID number (found on your permanent ID card) to create your online account address or your 7-digit StudentResources ID number (found on your permanent ID card) to create your online account username:*         D College Parents       Username:*         D Clients       Password:*         D Providers       L001N                                                                                                    |                            |                      |                     |                            |                      |                                       |
| Find My School's Plan       New to My Account is Message Center; your self-service center for electronic communications. You will receive em with instructions to login to My Account and review any recently added documents, as opposed to receiving paper or with instructions to login to My Account and review any recently added documents, as opposed to receiving paper or address or your 7-digit StudentResources ID number (found on your permanent ID card) to create your online account address or your 7-digit StudentResources ID number (found on your permanent ID card) to create your online account address or your 7-digit StudentResources ID number (found on your permanent ID card) to create your online account address or your 7-digit StudentResources ID number (found on your permanent ID card) to create your online account address or your 7-digit StudentResources ID number (found on your permanent ID card) to create your online account address or your 7-digit StudentResources ID number (found on your permanent ID card) to create your online account address or your 7-digit StudentResources ID number (found on your permanent ID card) to create your online account address or your 7-digit StudentResources ID number (found on your permanent ID card) to create your online account address or your 7-digit StudentResources ID number (found on your permanent ID card) to create your online account address or your 7-digit StudentResources ID number (found on your permanent ID card) to create your online account address or your 7-digit StudentResources ID number (found on your permanent ID card) to create your online account address or your 7-digit StudentResources ID number (found on your permanent ID card) to create your online account address or your 7-digit StudentResources ID number (found on your permanent ID card) to create your online account address or your 7-digit StudentResources ID number (found on your permanent ID card) to create your online account address or your 7-digit S                                    | My Acco                    | unt Login            |                     |                            |                      |                                       |
| Helpful Resources & Forms       with instructions to login to My Account and review any recently added documents, as opposed to receiving paper of Click here to create My Account now if you do not have a Username and Password. Note that you'll need either your address or your 7-digit StudentResources ID number (found on your permanent ID card) to create your online account address or your 7-digit StudentResources ID number (found on your permanent ID card) to create your online account address or your 7-digit StudentResources ID number (found on your permanent ID card) to create your online account address or your 7-digit StudentResources ID number (found on your permanent ID card) to create your online account address or your 7-digit StudentResources ID number (found on your permanent ID card) to create your online account address or your 7-digit StudentResources ID number (found on your permanent ID card) to create your online account address or your 7-digit StudentResources ID number (found on your permanent ID card) to create your online account address or your 7-digit StudentResources ID number (found on your permanent ID card) to create your online account address or your 7-digit StudentResources ID number (found on your permanent ID card) to create your online account address or your 7-digit StudentResources ID number (found on your permanent ID card) to create your online account address or your 7-digit StudentResources ID number (found on your permanent ID card) to create your online account address or your 7-digit StudentResources ID number (found on your permanent ID card) to create your online account address or your 7-digit StudentResources ID number (found on your permanent ID card) to create your online account address or your 7-digit StudentResources ID number (found on your permanent ID card) to create your online account address or your 7-digit StudentResources ID number (found on your permanent ID card) to create your online account address or your 7-di                                    | New to My Acc              | count is Message C   | Center; your self-s | ervice center for electron | ic communications    | . You will receive email notification |
| Health Insurance 101       Click here to create My Account now if you do not have a Username and Password. Note that you'll need either your address or your 7-digit StudentResources ID number (found on your permanent ID card) to create your online account address or your 7-digit StudentResources ID number (found on your permanent ID card) to create your online account address or your 7-digit StudentResources ID number (found on your permanent ID card) to create your online account address or your 7-digit StudentResources ID number (found on your permanent ID card) to create your online account username:         College Parents       Username:*         D Clients       Password:*         ID Providers       L061N         Image: Remember my ID on this computer         Forgot your ID or password?                                                                                                    | with instructions          | is to login to My Ac | ccount and review   | any recently added docu    | ments, as opposed    | d to receiving paper copies in the m  |
| FAQs       address or your 7-digit StudentResources ID number (found on your permanent ID card) to create your online account         College Parents       Username:*         Clients       Password:*         Providers       L061N         Remember my ID on this computer         Forgot your ID or password?                                                                                                    | Click here to cre          | eate My Account n    | now if you do not h | ave a Username and Pas     | sword. Note that y   | you'll need either your current email |
| College Parents Username:* Clients Password:* Remember my ID on this computer Forgot your ID or password?                                                                                                    | address or your            | ir 7-digit StudentRe | esources ID numbe   | r (found on your permane   | ent ID card) to crea | ate your online account.              |
| Clients Password:* LOGIN Remember my ID on this computer Forgot your ID or password?                                                                                                    | Username:*                 |                      |                     |                            |                      |                                       |
| Providers     Remember my ID on this computer     Forgot your ID or password?                                                                                                    | Dec eurordut               |                      | 10010               |                            |                      |                                       |
| Encode your D or password?                                                                                                    | Password:"                 |                      | LUGIN               | •                          |                      |                                       |
| <u>Forgot your to or password?</u>                                                                                                    | Remembe                    | er my ID on this o   | computer            |                            |                      |                                       |
|                                                                                                    | rorgot your ID o           | or password?         |                     |                            |                      |                                       |
| About He I Contact He I Feedback   Driveov Dolicy   Terms Of                                                                                                    |                            |                      | ۸ha                 | ut IIe I Contact IIe I Fe  | adhaok   Drivao      | v Policy   Terms Of Ilse   Site       |

Upon successful login, you will see the Electronic Delivery Consent confirmation. This confirms that you consent to receive future communications from UHCSR electronically. If you choose to continue to receive paper communication you may go to My Email Preferences to change your preference.

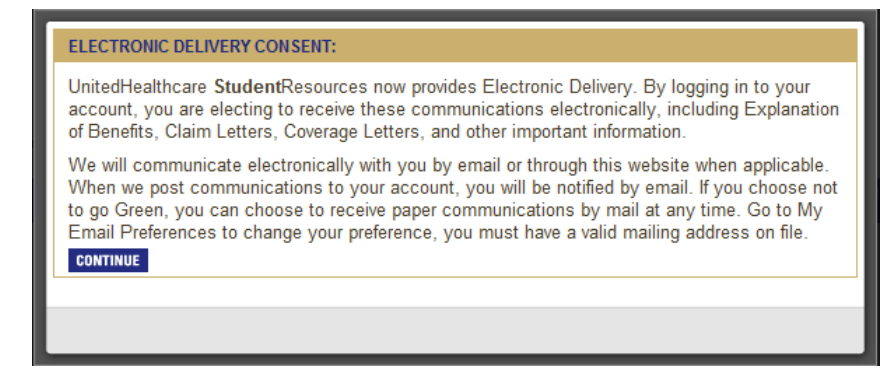

Select Continue to be taken to the My Account Home Page. From this page you can access a variety of functions and information available. Use the navigation menu on the left side of the page to quickly access all areas of My Account.

| UnitedHealthcare                           |                                                     |                                         | StudentResources                          |                         |
|--------------------------------------------|-----------------------------------------------------|-----------------------------------------|-------------------------------------------|-------------------------|
| <i>v.</i>                                  |                                                     |                                         | SEARCH                                    |                         |
| Home > Self Service & Support > College Sh | stants > MyAccount                                  |                                         |                                           | The Notification bar a  |
| n My Account                               | Student Health Insurance & Plans                    | Self Service & Support                  | Request Information                       | at the top of each page |
| My Account User Guide                      |                                                     |                                         |                                           | the requested informa   |
| Purchase Dependent Coverage                | Notifications                                       |                                         |                                           |                         |
| View My Claims                             | <ul> <li>We do not have your correct SSI</li> </ul> | r min. Please update your information.  |                                           | provided.               |
| Locate a Network Provider                  | <ul> <li>We do not have your other insur</li> </ul> | ance information for the 2014 policy ye | Nor. Please update your information.      | <u>_</u>                |
| ID Card Information                        |                                                     |                                         |                                           |                         |
| Prescription Plan Information              | My Account                                          |                                         |                                           |                         |
| Current Coverage Information               | ing recount                                         | The local data and the local data       |                                           |                         |
| Coverage History Information               | Tour atadentivesources ID Number (SH                | ID) issed below under insured           |                                           |                         |
| View Insurance Applications                | information, is a unique number used to i           | centry each insured when submitting     | CARD                                      |                         |
| Value Added Benefits                       | Carrie of Fracing inclusion regarding engin         | certy.                                  |                                           |                         |
| J Collegiate Assistance Program            | If you have any questions with regard to y          | your account, or if the insured         | Durch see Additional Insurance            |                         |
| J Global Emergency Services                | Information below is incorrect, please call         | 1-800-767-0700 (7:00 AM - 7:00 PM,      | Purchase Additional Insurance             |                         |
| J UnitedHealth Allies                      | CST, Monday through Friday) or email up             | at customerservice@uhosr.com.           | Whether you need additional insurance     |                         |
| Add Other Insurance                        |                                                     |                                         | for the current school year or for a new  |                         |
| Personal Representative                    | POLICY INFORMATION                                  |                                         | school year, online enrollment takes only |                         |
| Appointment                                | View My Claims                                      | Current Coverage Information            | minutes.                                  |                         |
| J Submit New Form                          | View Claims Address                                 | Coverage History Information            | E Freed New                               |                         |
| J View Submitted Forms                     | Locate a Network Provider                           | View Insurance Applications             | -                                         |                         |
| My Personal Information                    | View Prescription Plan Information                  | My Personal Information                 | Mossaan Contor New Sections               |                         |
| My Email Preferences                       | View Personal Representative                        | ID Card Information                     | mensage Center (Herr. Associated          |                         |
| n Message Center                           | Farm                                                |                                         | There are no new document(s).             |                         |
| Linessage center                           | Land                                                |                                         |                                           |                         |
| my messages                                | VALUE ADDED DENEETS                                 |                                         | My Personal Information Edit              |                         |
| wy Documents                               | Collegiate Assistance Program                       | Cinhal Emergence Services               | Wyle Coyota                               |                         |
| J Claim Lefters                            | Linitediasth Alias Plan                             | STOCK CONTRACT STOCKE                   | SR ID: 4857517                            |                         |
| E Logout of My Account                     | OTTING TO BELL PRINT 2 THE                          |                                         | SSN / ITIN: Not Specified                 |                         |
|                                            | ADDITIONAL COVERAGE INFORMAT                        | TION                                    | School Assigned ID: c4568789              |                         |
|                                            | Do you or any of your dependents co                 | vered on this StudentResources          | Gender: Male                              |                         |
|                                            | policy currently have other health insi             | arance? Please provide that             | Date of Birth: 4/15/1993                  |                         |
|                                            | information here. This information is r             | equired to process any future claims    | Expected Graduation Date: Not             |                         |
|                                            | that may be submitted to UnitedHealt                | hcare StadentResources.                 | Specified                                 |                         |
|                                            | Manage Other Insurance                              |                                         | Phone Number: (469) 229-6700              |                         |
|                                            | FORMS AND LETTERS                                   |                                         | Permanent Address:                        |                         |
|                                            |                                                     | Personal Representative                 | 2301 W Plano Pkwy                         |                         |
|                                            |                                                     | Appointment                             | Plano                                     |                         |
|                                            |                                                     |                                         | 1A 73075<br>Mailing Address:              |                         |
|                                            | INSURED INFORMATION                                 |                                         | 2301 W Plana Plana                        |                         |
|                                            | If your dependent information listed b              | elow is incorrect or listed as          | Plane                                     |                         |
|                                            | Unknown, prease car us at 1-800-70                  | 1-0799 (F30 AM = 7:99 PM, CST,          | TX 75875                                  |                         |
|                                            | monolay through Friday).                            |                                         | Email Address                             |                         |
|                                            | Wylie Coyote SR                                     | 4057517                                 | Chief Audites.                            |                         |
|                                            | ID:                                                 |                                         | mbradley@uhcsr.com                        |                         |
|                                            | Resident Second                                     |                                         | Username:                                 |                         |
|                                            | earchase Dependent Coverage                         |                                         | wcoyote                                   |                         |
|                                            |                                                     |                                         |                                           |                         |
|                                            |                                                     |                                         |                                           |                         |

If you have not previously supplied Other Insurance information, you will see a screen asking you to confirm any other insurance policies you may have, or certify that you have no other insurance. You may also click the "Remind Me Later" button to complete the information at a later date. The Other Insurance screen will appear each time you log in until you supply the requested information. You will be asked to provide this information each policy year.

| Other Insurance         Please complete the information below for each health insurance policy, other than your current StudentResources policy, carried by you and any dependents you have included on your StudentResources policy. Providing this information will ald with expediting claim processing.         To certify that you have no other insurance, simply check the Insured Name(s) that you want to include and click the Certify Insurance button.         To certify that you have no other insurance, simply check the Insured Name(s) that you want to include and click the Continn Other Insurance button.         To certify that you have no other insurance, simply check the Insured Name(s) that you want to include and click the Continn Other Insurance button.         To certify Nourise button.         Other Insurance         Submitted         Ace Venture         Other Insurance         Other Insurance         Other Insurance         Other Insurance         Other Insurance         Other Insurance         Other Insurance         Other Insurance         Other Insurance         Other Insurance         Other Insurance         Other Insurance          Other Insurance                                                                                                    | lHealt                             | hcare                                                  |                                                  |                                                                       |                                                       |                                           |                                                                                                    | Studen                                        |
|----------------------------------------------------------------------------------------------------|------------------------------------|--------------------------------------------------------|--------------------------------------------------|-----------------------------------------------------------------------|-------------------------------------------------------|-------------------------------------------|----------------------------------------------------------------------------------------------------|-----------------------------------------------|
| Other Insurance         Presse complete the information below for each health insurance policy, other than your current StudentResources policy. Providing this information will aid with expediting claim processing.         To certify that you have no other insurance, simply check the Insured Name(s) that you want to include and click the Certify insurance button.         To confirm other insurance information from another carrier, simply check the Insured Name(s) that you want to include and click the Certify insurance button.         OTHER INSURANCE - SUMMARY         Select       Insured Name         Relationship       Date of Birth       Last Updated         Insured Name       Self       71/4/1990       2/26/2015         School Year       Other Insurance       2/26/2015       N/A         2014-2015       Certified No Other Insurance       2/26/2015       N/A         2014-2015       Certified No Other Insurance       2/26/2015       N/A         2014-2015       Certified No Other Insurance       2/26/2015       N/A         2014-2015       Certified No Other Insurance       2/26/2015       N/A         2014-2015       Certified No Other Insurance       2/26/2015       N/A         2014-2015       Certified No Other Insurance       2/26/2015       N/A         2014-2015       Certified No Other Insurance       2/26/2015       N/A                                                                                                    |                                    |                                                        |                                                  |                                                                       |                                                       |                                           |                                                                                                    |                                               |
| Please complete the information below for each health insurance policy, other than your current StudentResources policy, carried by you and any dependents you have included on your StudentResources policy. Providing this information will aid with expediting claim processing. To certify that you have no other insurance, simply check the Insured Name(s) that you want to include and click the Certify insurance button. To confirm other insurance information from another carrier, simply check the Insured Name(s) that you want to include and click the Confirm Other Insurance button.  OTHER INSURANCE - SUMMARY  Select Insured Name Relationship Date of Birth Last Updated Ace Ventura Self 7/14/1980 2/26/2015 Ace Ventura Other Insurance Self 7/14/1980 2/26/2015 NIA 2014-2015 Certified No Other Insurance 2/26/2015 NIA  CONFIRM OTHER INSURANCE CENTRY NO INSURANCE REMIND ME LATER  OTHER INSURANCE CENTRY NO INSURANCE REMIND ME LATER  Other Insurance  COTHER INSURANCE - SUMMARY  Select Insured Name Centry No INSURANCE REMIND ME LATER  Ace Ventura Self 7/14/1980 3/20/2015 NIA  COTHER INSURANCE CENTRY NO INSURANCE REMIND ME LATER  Ace Ventura Self 7/14/1980 3/20/2015 NIA  COTHER INSURANCE CENTRY NO INSURANCE REMIND ME LATER  Ace Ventura Self 7/14/1980 3/20/2015 NIA  COTHER INSURANCE CENTRY NO INSURANCE REMIND ME LATER  Ace Ventura Self 7/14/1980 3/20/2015 NIA  COTHER INSURANCE - SUMMARY   Select Insured Name Relationship Date of Birth Last Up Ace Ventura Self 7/14/1980 3/20/201  Ace Ventura Self 7/14/1980 3/20/201  School Year Other Insurance Self 7/14/1980 3/20/201  Ace Ventura Self 7/14/1980 3/20/201  Select Insured Name Other Insurance Information provided, please edit Other Insurance Information ace Self 7/14/1980 3/20/201  School Year Other Insurance Information provided, please edit Other Insurance Information Self 7/14/1980 3/20/201  School Year Other Insurance Self 7/14/1980 3/20/201  School Year Other Insurance Information Provided, Please Action(S)  School Year Other Insurance Self 7/14/1980 3/20/201  School Year Oth  | Othe                               | r Insuranc                                             | e                                                |                                                                       |                                                       |                                           |                                                                                                    |                                               |
| To certify that you have no other insurance, simply check the Insured Name(s) that you want to include and click the Certify Insurance button.  To confirm other insurance information from another carrier, simply check the Insured Name(s) that you want to include and click the Certify Insurance button.  OTHER INSURANCE - SUMMARY  Select Insured Name Relationship Date of Birth Last Updated  Ace Ventura Other Insurance  Ace Ventura Other Insurance  Confirm Other Insurance  Certified No Other Insurance  Certified No Other Insurance  Certified No Other Insurance  Confirm Other Insurance  Certified No Other Insurance  Certified No Oth | Please of<br>carried l<br>with exp | complete the inf<br>by you and any<br>pediting claim p | ormation below f<br>dependents you<br>rocessing. | for each health insuran<br>have included on your                      | ce policy, other than y<br>StudentResources po        | our current Stud                          | dentResource<br>his informatio                                                                                                    | s policy,<br>n will aid                       |
| Insurance button. To confirm other insurance information from another carrier, simply check the Insured Name(s) that you want to include and click the Confirm Other Insurance button.   OTHER INSURANCE - SUMMARY   Select Insured Name   Relationship Date of Birth   Last Updated   School Year Other Insurance   2014-2015 Certified No Other Insurance   2014-2015 Certified No Other Insurance   2014-2015 Certified No Other Insurance   2014-2015 Certified No Other Insurance   2014-2015 Certified No Other Insurance   2014-2015 Certified No Other Insurance   2014-2015 Certified No Other Insurance   2014-2015 Certified No Other Insurance   2014-2015 Certified No Other Insurance   2015-2014 Certified No Other Insurance   Cother Insurance REMINO ME LATER   Cother Insurance   Cother Insurance Remino Me LATER   Cother Insurance   Thank You! Your information has been received. Please allow 3-5 days for this information to be entered in our system   If you have changes to the Other Insurance Information provided, please edit Other Insurance in MyAccount.   OTHER INSURANCE - SUMMARY   Select   Select   Insured Name   Relationship   Date of Birth   Last Up   Ace Ventura   Select   Insured Name   Relationship   Date of Birth   Last Up   Ace Ventura   Select <t< td=""><td>To certi</td><td>fy that you have</td><td>no other insura</td><td>nce, simply check the l</td><td>nsured Name(s) that y</td><td>ou want to inclu</td><td>de and click t</td><td>he Certify No</td></t<>                                                                                                    | To certi                           | fy that you have                                       | no other insura                                  | nce, simply check the l                                               | nsured Name(s) that y                                 | ou want to inclu                          | de and click t                                                                                                    | he Certify No                                 |
| OTHER INSURANCE - SUMMARY         Select       Insured Name       Relationship       Date of Birth       Last Updated         Image: Ace Ventura       Self       7/14/1980       2/26/2015         School Year       Other Insurance       Self       7/14/1980       2/26/2015         2014-2015       Certified No Other Insurance       2/26/2015       N/A         2013-2014       Certified No Other Insurance       2/26/2015       N/A         2013-2014       Certified No Other Insurance       2/26/2015       N/A         Contrinue Other Insurance       Certified No Other Insurance       2/26/2015       N/A         Contrinue Other Insurance       Certified No Other Insurance       2/26/2015       N/A         Contrinue Other Insurance       Certified No Other Insurance       Relationable Notation       Relationable Notation         Contrinue Other Insurance       Certified No Other Insurance Information Provided, please edit Other Insurance In MyAccount.       Thrue Nuclease Insurance Information to be entered in our system         If you have changes to the Other Insurance Information provided, please edit Other Insurance In MyAccount.       Thrue Nuclease Insurance Information Provided, please edit Other Insurance Information 2014/2015       3/20/2015         Select       Insured Name       Relationship       Date of Birth       Last Up                                                                                                    | To confi<br>click the              | ce button.<br>irm other insura<br>e Confirm Other      | nce information<br>Insurance butto               | from another carrier, si<br>n.                                        | mply check the Insure                                 | ed Name(s) that ;                         | you want to in                                                                                                    | clude and                                     |
| Select       Insured Name       Relationship       Date of Birth       Last Updated         Image: Act Ventura       Self       7/14/1980       2/26/2015         School Year       Other Insurance       Submitted       Action(s)         2014-2015       Certified No Other Insurance       2/26/2015       N/A         2013-2014       Certified No Other Insurance       2/26/2015       N/A         CONFLIENT OTHER INSURANCE       CERTIEN NO INSURANCE       REMIND ME LATER         Image: Configure of the Certified No Other Insurance       REMIND ME LATER         Image: Configure of the Certified No Other Insurance       REMIND ME LATER         Image: Configure of the Certified No Cher Insurance       REMIND ME LATER         Image: Configure of the Cher Insurance       REMIND ME LATER         Image: Configure of the Cher Insurance Information provided, please edit Other Insurance in our system         Image: Configure of the Cher Insurance Information provided, please edit Other Insurance in MyCcount.         Image: Configure of the Cher Insurance       Self       7/14/1980       3/20/2016         Ace Ventura       Self       7/14/1980       3/20/2016       3/20/2016         School Year       Other Insurance       3/20/2015       N/A         2015-2016       Certified No Other Insurance       3/20/2015                                                                                                    | OTHE                               | R INSURANCE -                                          | SUMMARY                                          |                                                                       |                                                       |                                           |                                                                                                    |                                               |
| Ace Ventura       Self       7/14/1980       2/26/2015         School Year       Other Insurance       Submitted       Action(s)         2014-2015       Certified No Other Insurance       2/26/2015       N/A         2013-2014       Certified No Other Insurance       2/26/2015       N/A         CONFIRM OTHER INSURANCE       Certified No Other Insurance       2/26/2015       N/A         CONFIRM OTHER INSURANCE       Certified No Other Insurance       2/26/2015       N/A         CONFIRM OTHER INSURANCE       Certified No Other Insurance       2/26/2015       N/A         CONFIRM OTHER INSURANCE       Certified No Other Insurance       REMIND ME LATER         CONFIRM OTHER INSURANCE       Certified No Other Insurance       Insurance       Self       N/A         CONFIRM OTHER INSURANCE       Certified No Other Insurance Information provided, please edit Other Insurance in MyAccount.       Self       N/A       Self       Self<                                                                                                    | Select                             | Insured Name                                           | 9                                                |                                                                       | Relationship                                          | Date of Bin                               | th Las                                                                                                    | Updated                                       |
| School Year       Other Insurance       Submitted       Action(s)         2014-2015       Certified No Other Insurance       2/26/2015       N/A         2013-2014       Certified No Other Insurance       2/26/2015       N/A         CONFIRM OTHER INSURANCE       CERTIFY NO INSURANCE       REMIND ME LATER         UnitedHealthcare*         Other Insurance         Other Insurance         Insurance         Contert INSURANCE       REMIND ME LATER         Other Insurance         Other Insurance         Insurance         Insurance         Other Insurance Information provided, please edit Other Insurance in MyAccount.         OTHER INSURANCE - SUMMARY         Select Insure Name       Relationship         Ace Ventura       Self       7/14/1980       3/20/2010         School Year       Other Insurance       3/20/2015       N/A         2015-2016       Certified No Other Insurance       3/20/2015       N/A         2014-2015       Certified No Other Insurance       3/20/2015       N/A                                                                                                    | ✓                                  | Ace Ventura                                            |                                                  |                                                                       | Self                                                  | 7/14/1980                                 | 2/26                                                                                                    | /2015                                         |
| 2014-2015       Certified No Other Insurance       2/26/2015       N/A         2013-2014       Certified No Other Insurance       2/26/2015       N/A         CONFIRM OTHER INSURANCE       CERTIFY NO INSURANCE       REMIND ME LATER         Image: Confirm other Insurance       CERTIFY NO INSURANCE       REMIND ME LATER         Image: Confirm other Insurance       CERTIFY NO INSURANCE       REMIND ME LATER         Image: Confirm other Insurance       CERTIFY NO INSURANCE       REMIND ME LATER         Image: Confirm other Insurance       REMIND ME LATER       Image: Certified No Other Insurance         Image: Confirm other Insurance       Remino Me Later       Image: Certified No Other Insurance         Image: Confirm other Insurance       Certified No Other Insurance Information provided, please edit Other Insurance In MyAccount.       Image: Certified No Other Insurance         Image: Confirm other Insurance       Self       7/14/1980       3/20/201         School Year       Other Insurance       Self       7/14/1980       3/20/201         School Year       Other Insurance       3/20/2015       N/A         2015-2016       Certified No Other Insurance       3/20/2015       N/A                                                                                                    |                                    | School Year                                            | 🔻 Other Insu                                     | rance                                                                 |                                                       | Submitted                                 | 🚽 Acti                                                                                                    | on(s)                                         |
| 2013-2014       Certified No Other Insurance       2/26/2015       N/A         CONFIRM OTHER INSURANCE       CERTIFY NO INSURANCE       REMIND ME LATER         Image: Confirm other Insurance       CERTIFY NO INSURANCE       REMIND ME LATER         Image: Confirm other Insurance       Certified No Other Insurance       Remind Me LATER         Image: Confirm other Insurance       Certified No Other Insurance       Remind Me LATER         Image: Confirm other Insurance       Certified No Other Insurance Information provided, please edit Other Insurance in MyAccount.       Certified No Other Insurance         Image: Confirm other Insurance       Self       7/14/1980       3/20/201         Image: Confirm other Insurance       Self       7/14/1980       3/20/201         Image: Confirm other Insurance       Self       7/14/1980       3/20/201         Image: Confirm other Insurance       Self       7/14/1980       3/20/201         Image: Confirm other Insurance       Self       7/14/1980       3/20/201         Image: Confirm other Insurance       Self       7/14/1980       3/20/201         Image: Confirm other Insurance       Self       7/14/1980       3/20/201         Image: Confirm other Insurance       Self       7/14/1980       3/20/201         Image: Confitied No Other Insurance       Self </td <td></td> <td>2014-2015</td> <td>Certified No</td> <td>Other Insurance</td> <td></td> <td>2/26/2015</td> <td>N/A</td> <td></td>                                                                                                    |                                    | 2014-2015                                              | Certified No                                     | Other Insurance                                                       |                                                       | 2/26/2015                                 | N/A                                                                                                    |                                               |
| CONFIRM OTHER INSURANCE       CERTIFY NO INSURANCE       REMIND ME LATER         Image: Configuration of the configuration of the configuration                                                                             |                                    | 2013-2014                                              | Certified No                                     | Other Insurance                                                       |                                                       | 2/26/2015                                 | N/A                                                                                                    |                                               |
| OTHER INSURANCE - SUMMARY         Select       Insured Name       Relationship       Date of Birth       Last Up         Ace Ventura       Self       7/14/1980       3/20/201         School Year       Other Insurance       Submitted       Action(stress)         2015-2016       Certified No Other Insurance       3/20/2015       N/A         2014-2015       Certified No Other Insurance       2/26/2015       N/A                                                                                                    | U, U                               | nitedHealth<br>Other<br>Thank Yo<br>If you ha          | Care <sup>®</sup><br>Insurance                   | on has been received. Ple<br>Other Insurance Informa                  | ease allow 3-5 days for t<br>tion provided, please ed | his information to<br>lit Other Insurance | be entered in the entered in the entered in the entered in the entered in the entered in the entered in the enteree enterees and the enterees and the enterees | St<br>our system.<br>t.                       |
| Select     Insured Name     Relationship     Date of Birth     Last Up       Ace Ventura     Self     7/14/1980     3/20/201       School Year     Other Insurance     \$ submitted     Action(stress)       2015-2016     Certified No Other Insurance     3/20/2015     N/A       2014-2015     Certified No Other Insurance     2/26/2015     N/A                                                                                                    |                                    | OTHEF                                                  | INSURANCE - SU                                   | IMMARY                                                                |                                                       |                                           |                                                                                                    |                                               |
| Ace Ventura     Self     7/14/1980     3/20/201       School Year     Other Insurance     Submitted     Action(stress)       2015-2016     Certified No Other Insurance     3/20/2015     N/A       2014-2015     Certified No Other Insurance     2/26/2015     N/A                                                                                                    |                                    |                                                        |                                                  |                                                                       |                                                       |                                           |                                                                                                    |                                               |
| School Year       Other Insurance       Submitted       Action(s         2015-2016       Certified No Other Insurance       3/20/2015       N/A         2014-2015       Certified No Other Insurance       2/26/2015       N/A                                                                                                    |                                    | Select                                                 | Insured Name                                     |                                                                       | Relation                                              | onsnip Da                                 | te of Birth                                                                                                    | Last Updated                                  |
| 2015-2016         Certified No Other Insurance         3/20/2015         N/A           2014-2015         Certified No Other Insurance         2/26/2015         N/A                                                                                                    |                                    | Select                                                 | Ace Ventura                                      |                                                                       | Relation Self                                         | 7/1                                       | 4/1980                                                                                                    | Last Updated                                  |
| 2014-2015 Certified No Other Insurance 2/26/2015 N/A                                                                                                    |                                    | Select                                                 | Ace Ventura<br>School Year                       | ▼ Other Insurance                                                     | Relation<br>Self                                      | 7/1                                       | 4/1980                                                                                                    | Last Updated<br>3/20/2015                     |
|                                                                                                    |                                    | Select                                                 | Ace Ventura<br>School Year<br>2015-2016          | <ul> <li>Other Insurance</li> <li>Certified No Other Insur</li> </ul> | Relati<br>Self<br>ance                                | 7/1                                       | 4/1980<br>mitted                                                                                                    | Last Updated<br>3/20/2015<br>Action(s)<br>N/A |

CONTINUE

You may see a gold notification box at the top of your screen. This box appears when we are missing key pieces of information needed to provide you the best service possible. Click the link in the notification to access the page where you can review and submit the requested information. You may also hover your mouse over the request to see a pop up explanation about the request

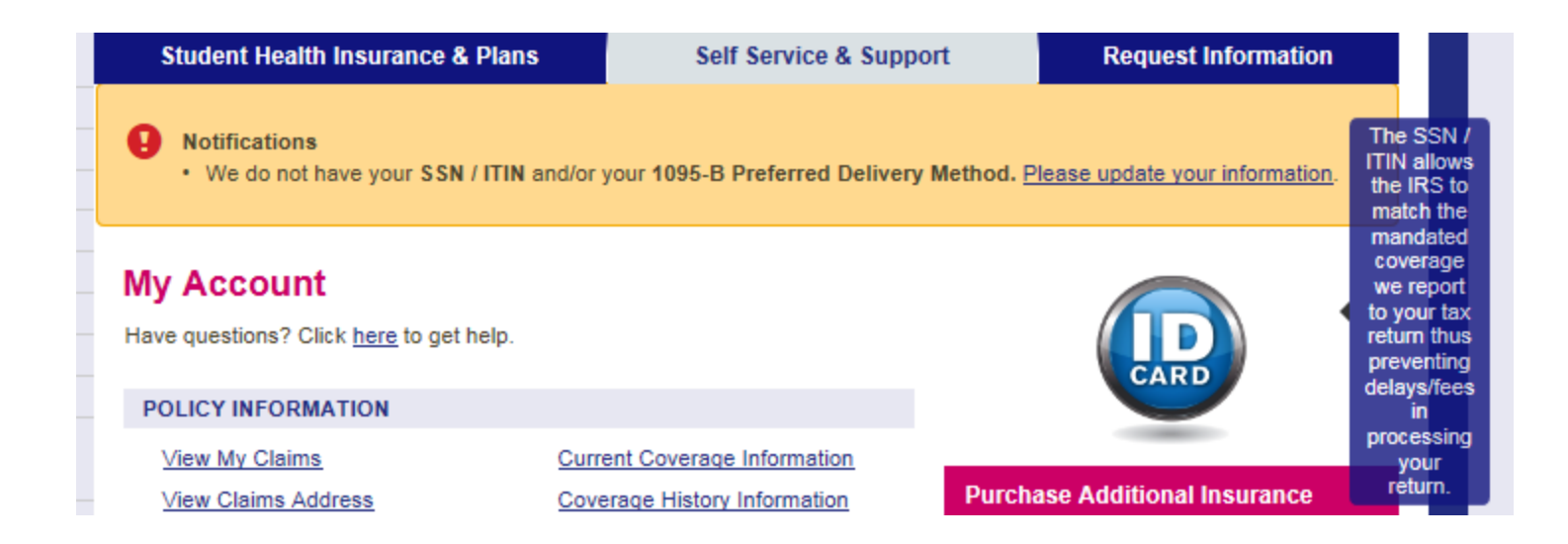

If the requested information is the SSN/ITIN and/or your 1095-B Preferred Delivery Method, you will be taken to the Tax Information screen. Form 1095-B is used to report certain information to the IRS and to taxpayers about individuals who are covered by minimum essential coverage and therefore are not liable for the individual shared responsibility payment. For more information you may review the UnitedHealthcare Form 1095-B Electronic Delivery Consent Notice linked on this page.

Complete the information in Steps 1 and 2 on the page and click "Submit". If you do not have an SSN/ITIN, you may indicate so by clicking the check box under the SSN/ITIN field.

You will see an onscreen Tax Information Confirmation upon submission of the form. An email confirmation is also sent to the email address listed.

#### **Tax Information Confirmation**

As of 3/20/2015 at 2:21 PM all future 1095-B notifications will be delivered to the email address listed below.

Email Address: aceventura@email.com Please go to My Email Preferences if you need to update your email address.

Thank you for choosing UnitedHealthcare StudentResources.

If you have provided the information for all of the alerts indicated in the gold Notifications box, it will disappear from your screen as soon as you leave this page.

## **Policy Information**

The policy information section contains links to the following:

*View My Claims* – Shows your completed claims, claims in process and claim letters. Click the link or icon in the Details column to see the EOB (Explanation of Benefits) for the claim.

|                                                             |                                    |                       | SEAR                        | CH G0                            |
|-------------------------------------------------------------|------------------------------------|-----------------------|-----------------------------|----------------------------------|
| e > <u>Self Service &amp; Support</u> > <u>College Stud</u> | ents > MyAccount > My Claims       |                       |                             |                                  |
| My Account                                                  | Student Health Insurance & Plar    | is Self               | Service & Support           | Request Information              |
| My Account User Guide                                       | My Claime                          |                       |                             |                                  |
| > View My Claims                                            |                                    |                       |                             |                                  |
| Locate a Network Provider                                   | Below you will find your completed | d claims and claims i | n process. Explanation of I | Benefits (EOB) can be viewed und |
| Request Permanent ID Card                                   | the Details column.                |                       |                             |                                  |
| View or Print ID Card                                       |                                    |                       |                             |                                  |
| Prescription Plan Information                               |                                    |                       |                             |                                  |
| Current Coverage Information                                | COMPLETED CLAIMS                   |                       |                             |                                  |
| Coverage History Information                                | Show 10 - entries                  |                       |                             |                                  |
| View Insurance Applications                                 |                                    |                       |                             | Search                           |
| Value Added Benefits                                        | B                                  | D-4- 01               |                             | n-t-                             |
|                                                             | Process<br>Patient                 | Service P             | ovider 🔶 🕻                  | mount Amount Details             |
| □ Scholastic Emergency Services                             |                                    | DF                    | W MEDICAL                   | PDF                              |
|                                                             | 9/15/2012 Casper, Elmo             | 9/15/2012<br>AS       | SOCIATESP                   | \$38.00 \$38.00 Pendir           |
| Accident Details Form                                       | Showing 1 to 1 of 1 entries        |                       |                             | First Previous 1 Next L          |
| Personal Representative<br>Appointment                      |                                    |                       |                             |                                  |
| ⊐ Submit New Form                                           | CLAIMS BEING PROCESSED             |                       |                             |                                  |
| J View Submitted Forms                                      | Show 10 - entries                  |                       |                             |                                  |
| My Personal Information                                     |                                    |                       |                             | Search:                          |
| My Email Preferences                                        | <b>P</b> + 01                      |                       |                             |                                  |
| Message Center                                              | Service Patient                    | A Pr                  | ovider                      | Amount Statu                     |
| My Messages                                                 | 10/20/2012 Casper Elmo             | DE                    |                             | \$28.70 Receip                   |
| My Documents                                                | Casper, Elmo                       | U.                    | WINEDIGAE ABBOURTEBP        | 320.70 Reden                     |
| ☐ Claim Letters                                             | Showing 1 to 1 of 1 entries        |                       |                             | First Previous 1 Next L          |
| Logout of My Account                                        |                                    |                       |                             |                                  |
|                                                             |                                    |                       |                             |                                  |

*View Claims Address* – This is the address where you mail your claims for reimbursement. We do not require a claim form.

| UnitedHealthcare                           |                                                  |                        | StudentResources    |
|--------------------------------------------|--------------------------------------------------|------------------------|---------------------|
| <b>W</b> .                                 |                                                  | SEARC                  | H GO                |
| me > Self Service & Support > College Stud | <u>ients</u> > <u>MyAccount</u> > Claims Address | 0.40.01.00.000         |                     |
| My Account                                 | Student Health Insurance & Plans                 | Self Service & Support | Request Information |
| My Account User Guide                      | Claims Address                                   |                        |                     |
| View My Claims                             | Bloose conductor claims to the address below     |                        |                     |
| Locate a Network Provider                  | Please send your claims to the address below.    |                        |                     |
| Request Permanent ID Card                  |                                                  |                        |                     |
| View or Print ID Card                      | UnitedHealtheare StudentDesources                |                        |                     |
| Prescription Plan Information              | P.O. Box 809025                                  |                        |                     |
| Current Coverage Information               | Dallas, TX 75380-9025                            |                        |                     |
| Coverage History Information               |                                                  |                        |                     |
| View Insurance Applications                | OR                                               |                        |                     |
| Value Added Benefits                       | Fax # (469) 229-5510                             |                        |                     |
| □ Collegiate Assistance Program            |                                                  |                        |                     |
| ☐ Collegiate Assistance Program            | Tax # (405) 225-5510                             |                        |                     |

*Locate a Network Provider* – If your plan uses a participating provider network, you will be able to look up providers from this page.

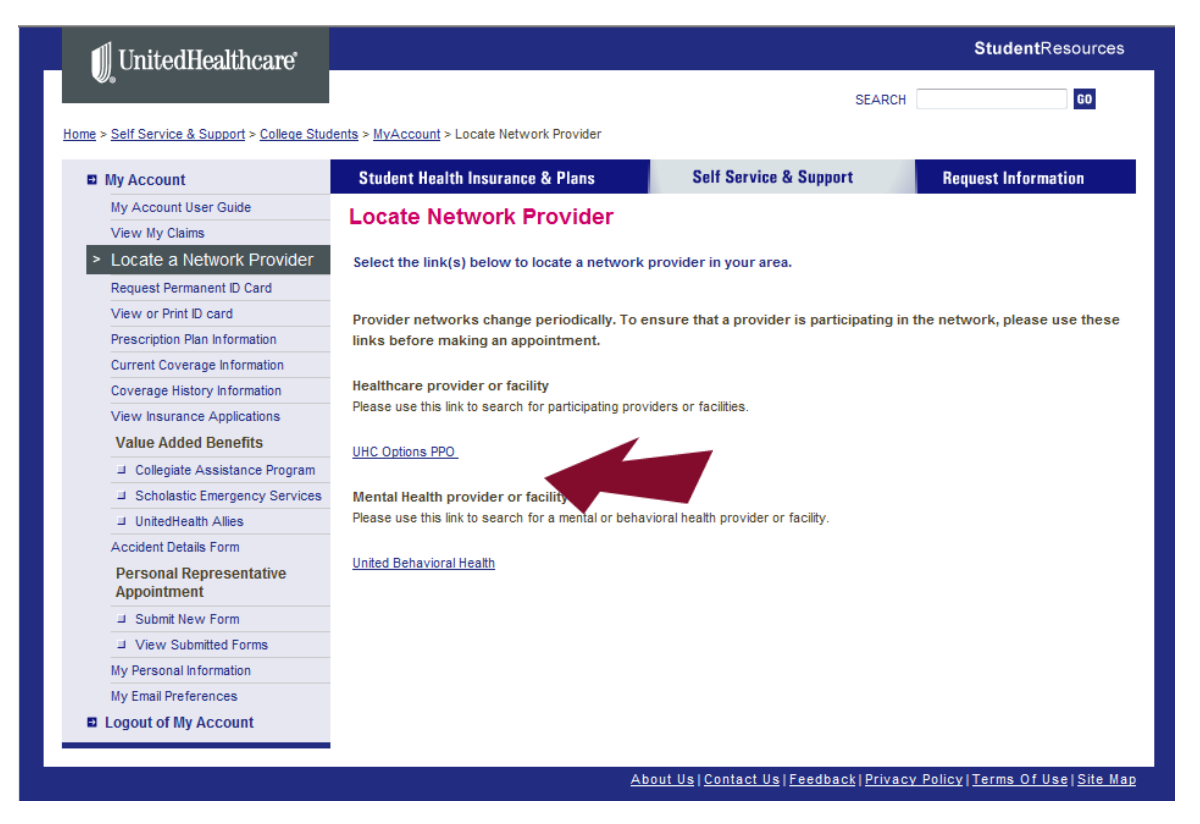

Click the Provider Network links to access the Provider Search sites. *Note that the PPO you are participating in may be different than the example shown.* 

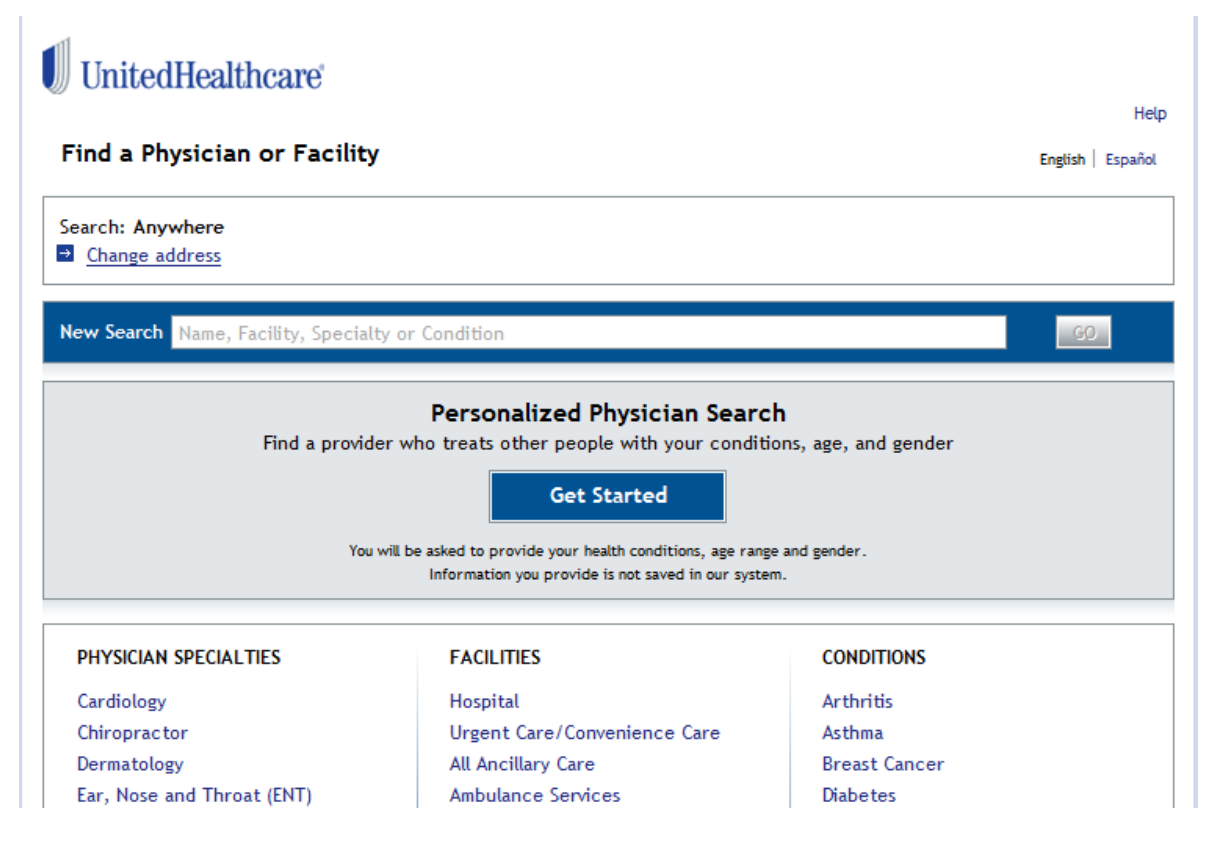

If you are participating in a UnitedHealthcare PPO, the United Behavioral Health Link takes you to the Live and Work Well Clinician Search Screen.

Enter your search criteria to locate a provider.

## liveand workwell

#### **Clinician Search**

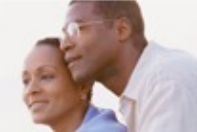

This general Clinician Web Search provides you with a list of UBH Behavioral Health Clinicians and Clinician Groups.

Important note - It may take up to 10 business days to be seen by a clinician. If you feel you need urgent help, please call the toll free number for Mental Health / Substance Abuse on your Insurance ID card.

United Behavioral Health (UBH) provides this listing of clinicians and clinician groups for informational purposes only. Many benefit plans require you to call UBH to obtain certification before you obtain services. Services that have not been certified as required by your benefit plan will not be eligible for reimbursement. UBH will certify services and clinicians that are appropriate given your unique circumstances and your benefits (the clinician may be different from those you've looked up).

#### Searching for an in-patient facility?

Most Plans support the ability to request a certification online for routine outpatient procedures. From the liveandworkwell home page, go to My Claims & Coverage and select "Certification Request" and follow the easy instructions. If you are looking for an in-patient Mental Health or Substance Abuse facility for partial hospitalization, residential, rehabilitation, detoxification or other inpatient services, please call the toll free number for Mental Health/Substance Abuse on your Insurance ID card and our skilled staff will assist you in finding a facility to meet your needs.

#### Seeking Employee Assistance Program Services?

The full range of clinicians is listed for persons seeking to use their mental health and substance abuse benefits. Master's level clinicians are the most appropriate resources for EAP services because Employee Assistance services are for assessment and referral. If you need further treatment, these master's level clinicians are also available for mental health and substance abuse services or you may be referred to another clinician.

Diasea Nota

#### Facility Search

To find inpatient Mental Health or Substance Abuse facility for partial hospitalization, residential, rehabilitation, detoxification or other inpatient services, please <u>click here</u>.

#### **Clinician Search**

#### 1. Search for:

- All Clinicians
- Medicare & Medicaid Clinicians only
- Medicare Clinicians only
- Medicaid Clinicians only

#### 2. You must select a state:

State: --Choose one

#### 3. Enter only <u>one</u> of the following: City, Zip Code, Clinician First & Last Name, or Clinician Group Name.

•

Search By City

| City:     |        |           |                                   |
|-----------|--------|-----------|-----------------------------------|
| Radius:   | within | No Radius | <ul> <li>miles of city</li> </ul> |
| Or Search | By Zip | Code      |                                   |
| Zip Code: |        |           |                                   |
| Radius:   | within | No Radius | <ul> <li>miles of zip</li> </ul>  |

*View Personal Representative Form* - Shows a list of Personal Representative Appointment forms you have submitted

| UnitedHealthcare                           |               |                  |                       |                                 | Studen               | tResources    |
|--------------------------------------------|---------------|------------------|-----------------------|---------------------------------|----------------------|---------------|
|                                            |               |                  |                       | SEARCH                          |                      | 60            |
| ne > Self Service & Support > College Stud | Student He    | > Personal Repre | Sentative Appointment | > View Submitted Forms          | Request lofor        | mation        |
| My Account User Guide                      | Student net   |                  |                       |                                 | nequest more         | mation        |
| Purchase Dependent Coverage                | Persona       | Represe          | ntative Appoi         | ntments (Electronic C           | oniy)                |               |
| View My Claims                             | Please select | the Personal Re  | epresentative Appoint | ntment form you want to view by | clicking on the appr | opriate link. |
| Locate a Network Provider                  | complete the  | Revoke Person    | al Represenative Ap   | pointment section.              | ate mix to view the  | Torin and     |
| Request Permanent ID Card                  | PERSONAL      | REPRESENTATIVE   | APPOINTMENT           |                                 |                      |               |
| View or Print ID card                      |               |                  |                       |                                 |                      |               |
| Current Coverage Information               | Submission    | Submission       | Policy #              | School / Association            | Status               |               |
| Coverage History Information               | Date          | Time             | Policy #              | School / Association            | Status               |               |
| View Insurance Applications                | 11/3/2011     | 10:23 AM         | 2011-601843-01        | Demonstration University 4      |                      | PRA Form      |
| Value Added Benefits                       | 11/3/2011     | 9:58 AM          | 2011-601843-01        | Demonstration University        |                      | PRA Form      |
| J Collegiate Assistance Program            | 11/3/2011     | 9:58 AM          | 2010-601843-01        | Demonstration University 4      | Active               | PRA Form      |

Click the PRA Form link to review the name and address of your appointed representatives.

| UnitedHealthcare                                                | StudentResourc                                                                                                    |
|-----------------------------------------------------------------|----------------------------------------------------------------------------------------------------|
| •                                                               | SEARCH GD                                                                                                    |
| <u>ne &gt; Self Service &amp; Support</u> > <u>College Stud</u> | Jents > MyAccount > Personal Representative Appointment > View PRA                                                                                                    |
| My Account                                                      | Student Health Insurance & Plans Self Service & Support Request Information                                                                                                    |
| My Account User Guide                                           | Personal Representative Appointment                                                                                                    |
| View My Claims                                                  | Form Submit Date: 4/7/2043                                                                                                    |
| Locate a Network Provider                                       | Torn subinit bate, inizors                                                                                                    |
| Request Permanent ID Card                                       | PERSONAL REPRESENTATIVE APPOINTMENT                                                                                                    |
| View or Print ID card                                           | Insured Information                                                                                                    |
| Prescription Plan Information                                   | Name: ELMO CASPER                                                                                                    |
| Current Coverage Information                                    | SR ID: 2019103                                                                                                    |
| Coverage History Information                                    | Address: 123 UNIVERSITY DR.                                                                                                    |
| View Insurance Applications                                     | PLANO, TX 75075                                                                                                    |
| Value Added Benefits                                            | Policy: 2012-601840-01 (Demonstration University)                                                                                                    |
|                                                                 | Dereonal Denregentative Information                                                                                                    |
| ⊐ Scholastic Emergency Services                                 | Representative 1                                                                                                    |
|                                                                 |                                                                                                    |
| Accident Details Form                                           | First Name:* Mildred                                                                                                    |
| Personal Representative                                         | Last Name:* Casper                                                                                                    |
| Appointment                                                     | Address:* 123 University Dr                                                                                                    |
| □ Submit New Form                                               | Plano, TX 75075                                                                                                    |
| J View Submitted Forms                                          | NCNATURE                                                                                                    |
| My Personal Information                                         | SIGNATURE                                                                                                    |
| My Email Preferences  Logout of My Account                      | I have reviewed the personal representative information and verify that it is accurate and correct. I understand that clicking<br>"Submit" button documents my intent to submit the personal representative appointment request details I have provided for a<br>policy upper pelded ped for all genditions. Understand that I have the order of the information schered with a third<br>information of the personal representative appointment of the personal representative appointment request details I have provided for a<br>policy upper pelded ped for all genditions. |
|                                                                 | party years objected and have a considered in the object of the object of management and a more specific details of the information regarding who is authorized on my behalf, by printing and complet the <u>PRI-SI-FO-09 Authorization From Individual Form.</u>                                                                                                    |
|                                                                 | Please enter your full name exactly as it appears below in the textbox that follows                                                                                                    |
|                                                                 | Member Signature:* ELMO CASPER Date:* 1/7/2013                                                                                                    |
|                                                                 | PRINT RETURN TO SUBMITTED PRA FORMS                                                                                                    |
|                                                                 | REVOKE PERSONAL REPRESENTATIVE APPOINTMENT                                                                                                    |
|                                                                 | Please allow up to three business days for processing your request to revoke this Personal Representative Appointment. If yo need to revoke this appointment sooner than three days, please call Customer Service at 1-800-767-0700.                                                                                                    |
|                                                                 | By revoking this Personal Representative Appointment, I am confirming removal operation of this personal representative to act on my behalf in matters of health insurance with UnitedHealth sources.                                                                                                    |

If you wish to remove the designation of one of your appointed representatives, click the "Revoke" button. *View Prescription Plan Information* – If your plan has a Prescription Drug Plan, details about the plan will be found here.

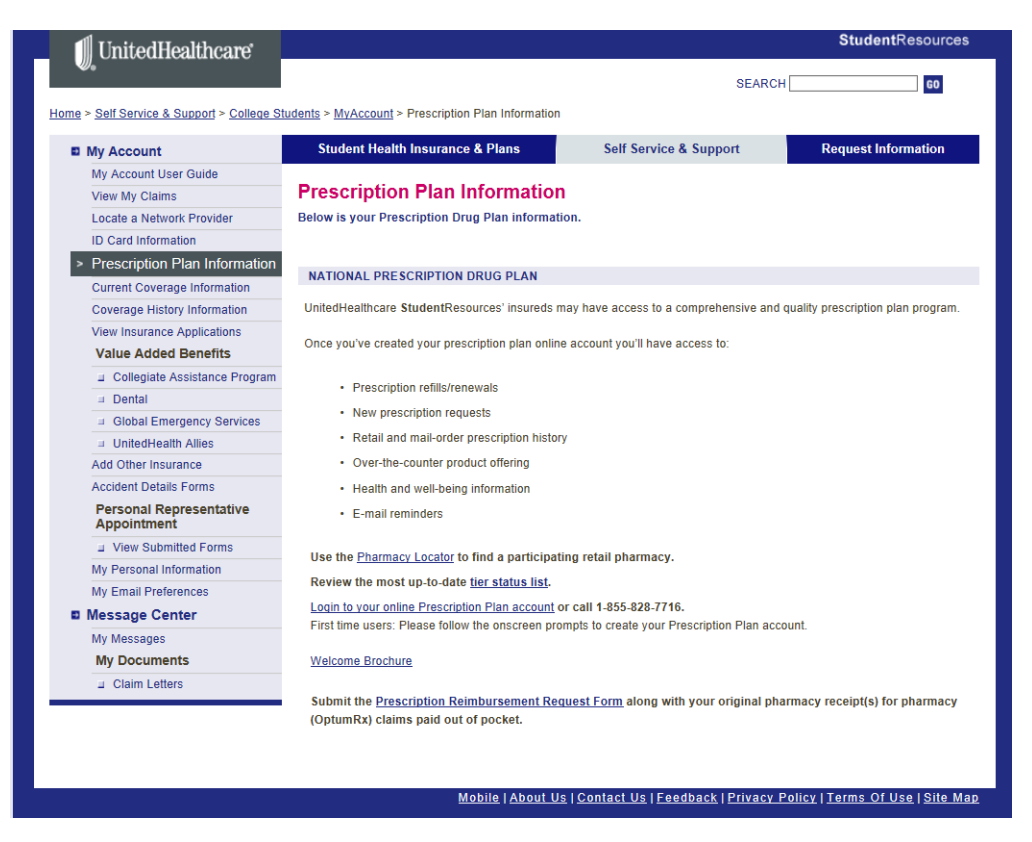

From this screen, you may click the Login to your online Prescription Plan account link to create or log into your Prescription Plan account at OptumRx.

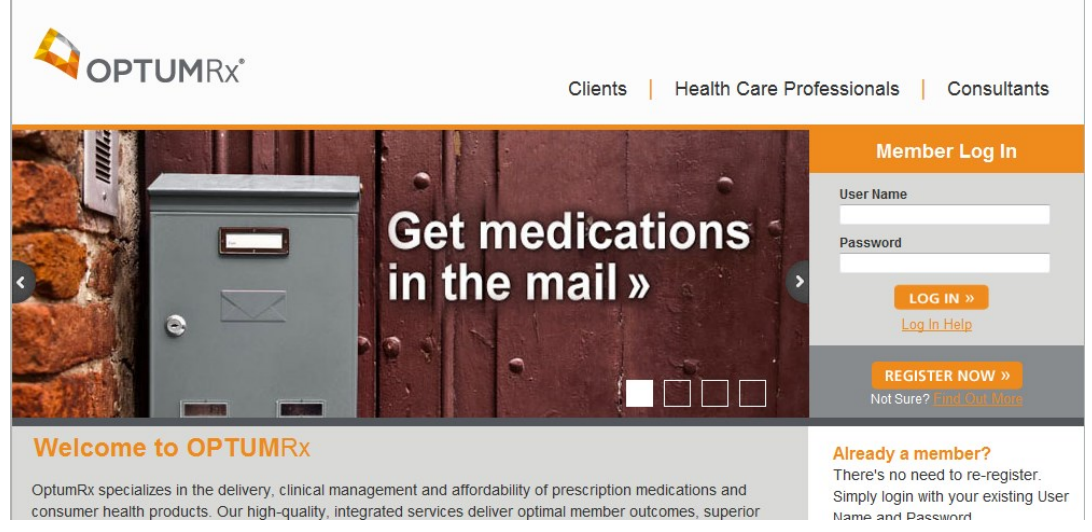

Once you have registered for your online Prescription Plan account you may view your prescription history. You may also view the latest Prescription Drug List, locate a participating pharmacy, or get started with mail order (if applicable for your plan) by clicking the appropriate links on the left side of the page.

*Current Coverage Information* – Shows current coverage information and links to coverage history.

| 🛚 UnitedHealthcare                      |                                        |                        |                                                          | StudentResourc                 |
|-----------------------------------------|----------------------------------------|------------------------|----------------------------------------------------------|--------------------------------|
| 26                                      |                                        |                        | SEARC                                                    | H GO                           |
| > Self Service & Support > College Stud | lents > <u>MyAccount</u> > Current Cov | erage                  |                                                          |                                |
| My Account                              | Student Health Insurance               | e & Plans              | Self Service & Support                                   | <b>Request Information</b>     |
| My Account User Guide                   | Current Coverag                        | e Information          |                                                          |                                |
| View My Claims                          | Guirent Goverag                        | emomation              |                                                          |                                |
| Locate a Network Provider               | View Coverage History Inf              | ormation link at the b | itormation. To access previous con<br>attom of the page. | verage information, select the |
| Request Permanent ID Card               | their coverage motory in               |                        | stom of the page.                                        |                                |
| View or Print ID Card                   |                                        |                        |                                                          |                                |
| Prescription Plan Information           | Covered Insured:                       | CASPER. ELMO           | Primary Name:                                            | CASPER. ELMO                   |
| Current Coverage                        | Date of Birth:                         | 2/12/1981              | Policy Number:                                           | 2012-601840-01                 |
| Information                             | Social Security Number:                | N/A                    | SR ID:                                                   | 2019103                        |
| Coverage History Information            | Client Name:                           | Demonstration Univers  | ty                                                       |                                |
| View Insurance Applications             | Product Name:                          | Student - Basic - Annu | al                                                       |                                |
| Value Added Benefits                    | Coverage Type:                         | Student                |                                                          |                                |
| Collegiate Assistance Program           | Coverage Effective Date:               | 9/10/2012              | Coverage Expiration Da                                   | te: 9/9/2013                   |
| ■ Scholastic Emergency Services         |                                        |                        |                                                          |                                |
| ⊒ UnitedHealth Allies                   |                                        |                        |                                                          |                                |
| Accident Details Form                   | View Coverage History Info             | ormation               |                                                          |                                |
| Personal Representative                 |                                        |                        |                                                          |                                |

## Coverage History Information – Direct link to Coverage History

| UnitedHealthcare                                           |                                         |                                 |                        | StudentResour       |
|------------------------------------------------------------|-----------------------------------------|---------------------------------|------------------------|---------------------|
| <i>⊎</i> ₀                                                 |                                         |                                 | SEAR                   | CH GO               |
| > <u>Self Service &amp; Support</u> > <u>College Stude</u> | ents > <u>MyAccount</u> > Coverage H    | istory                          |                        |                     |
| My Account                                                 | Student Health Insuran                  | ce & Plans                      | Self Service & Support | Request Information |
| My Account User Guide                                      | Coverage Histor                         | Information                     |                        |                     |
| View My Claims                                             | Coverage histor                         | ymornation                      |                        |                     |
| Locate a Network Provider                                  | Below is the coverage his               | tory information.               |                        |                     |
| Request Permanent ID Card                                  |                                         |                                 |                        |                     |
| View or Print ID Card                                      |                                         |                                 |                        |                     |
| Prescription Plan Information                              | Covered Insured:                        | CASPER, ELMO                    | Primary Name:          | CASPER, ELMO        |
| Current Coverage Information                               | Date of Birth:                          | 2/12/1981                       | Policy Number:         | 2012-601840-01      |
| Coverage History                                           | Social Security Number:<br>Client Name: | N/A<br>Demonstration University | SR ID:                 | 2019103             |
| View Insurance Applications                                | Product Name:                           | Student - Basic - Annual        |                        |                     |
| Value Added Benefits                                       | Coverage Type:                          | Student                         |                        |                     |
| Collegiate Assistance Program                              | Coverage Effective Date:                | 9/10/2012                       | Coverage Expiration D  | ate: 9/9/2013       |
| Scholastic Emergency Services                              |                                         |                                 |                        |                     |
| ⊥ UnitedHealth Allies                                      | Covered Insured:                        | CASPER, ELMO                    | Primary Name:          | CASPER, ELMO        |
| Accident Details Form                                      | Date of Birth:                          | 2/12/1981                       | Policy Number:         | 2011-601840-01      |
| Personal Representative<br>Appointment                     | Social Security Number:<br>Client Name: | N/A<br>Demonstration University | SR ID:                 | 2019103             |
| J Submit New Form                                          | Product Name:                           | Student - Basic - Annual        |                        |                     |
| J View Submitted Forms                                     | Coverage Type:                          | Student                         |                        |                     |
| My Personal Information                                    | Coverage Effective Date:                | 9/10/2011                       | Coverage Expiration D  | ate: 9/9/2012       |
| My Email Preferences                                       |                                         |                                 |                        |                     |

*View Insurance Applications* – If you have enrolled by filling out an enrollment form and sending it in to us, or have enrolled online and paid us directly, you will be able to access an electronic image of your application. If you enrolled through your school, there will not be an insurance application to view.

| e > Self Service & Support > College Stud       | ants > MyAccount > Insurance | Applications                | Buy College Stud             | ent Insurance Buy K-12 Insurance |
|-------------------------------------------------|------------------------------|-----------------------------|------------------------------|----------------------------------|
| My Account                                      | Student Health Insura        | ince & Plans                | Self Service & Support       | Request Information              |
| View My Claims                                  | Insurance Anni               | ications (Electro           | nic Only                     |                                  |
| Locate a Network Provider                       | insurance Appi               | ications (Electro           | inc only                     |                                  |
| Request Permanent ID Card                       | Please select the applica    | ation you want to view by o | licking on the appropriate l | mk.                              |
| View or Print ID card                           |                              |                             |                              |                                  |
| Prescription Plan Information                   | INSURANCE APPLICATI          | ONS                         |                              |                                  |
| Current Coverage Information                    |                              |                             |                              |                                  |
| Coverage History Information                    | Submission Date              | Submission Time             | Status                       |                                  |
| <ul> <li>View Insurance Applications</li> </ul> | 09/19/2007                   | 10:53:30 AM                 | Approved                     | Insurance Application            |
| Scholastic Emergency Services                   |                              |                             |                              |                                  |
| Accident Details Form                           |                              |                             |                              |                                  |
| My Personal Information                         |                              |                             |                              |                                  |
| Logout of My Account                            |                              |                             |                              |                                  |
|                                                 |                              |                             |                              |                                  |

Click the Insurance Application's link to view the Insurance application on file.

| UnitedHealthcare                         |                      |                                  |                             |                |                    |                                                       |                            | Studentkesour                                    |  |
|------------------------------------------|----------------------|----------------------------------|-----------------------------|----------------|--------------------|-------------------------------------------------------|----------------------------|--------------------------------------------------|--|
|                                          |                      |                                  |                             |                |                    | Buy Colleg                                            | e Student Insu             | nance Buy K-12 Insuran                           |  |
| e > Self Service & Support > College Stu | udents > MyAccount > | Insurance A                      | pplicatio                   | ns > Insur     | ance Applica       | tion Details                                          |                            |                                                  |  |
| My Account                               | Student Healt        | Student Health Insurance & Plans |                             | Se             | If Service & Supp  | ort                                                   | <b>Request Information</b> |                                                  |  |
| View My Claims                           | Insurance            | Applic                           | ation                       | Deta           | ils                |                                                       |                            |                                                  |  |
| Locate a Network Provider                | mourance             | Abbuc                            | auvi                        | Deta           | 113                |                                                       |                            |                                                  |  |
| Request Permanent ID Card                | First Name: M        | First Name: Mel-basic M.L.:      |                             |                | Last Name: Ba      | isic                                                  |                            |                                                  |  |
| View or Print ID card                    |                      |                                  |                             |                |                    |                                                       |                            |                                                  |  |
| Prescription Plan Information            | Social Security I    | lumber:                          | N/A                         |                |                    | Gender:                                               | F                          | Female                                           |  |
| Current Coverage Information             | Date of Birth        | ation Dates                      | 12/15/                      | 1992           |                    | Student ID:                                           | subarr 6                   | 987654                                           |  |
| Coverage History Information             | Email Address:       | auon Date:                       | minina                      | ,<br>@uhcsr.co | Home Phone Number: |                                                       |                            | 405-555-5555                                     |  |
| View Insurance Applications              |                      |                                  |                             |                |                    |                                                       |                            |                                                  |  |
| Scholastic Emergency Services            | Permanent Address:   |                                  | Payment Inform              |                |                    | nation:                                               |                            |                                                  |  |
| Accident Details Form                    | Address:             |                                  | 2301 W. Plano pKwy<br>Plano |                | (wy                | Payment Amount:<br>Payment Type:<br>Credit Card Type: |                            | \$851.00<br>Credit Card<br>MasterCard<br>12.2007 |  |
| My Personal Information                  |                      |                                  |                             |                |                    |                                                       |                            |                                                  |  |
| Logout of My Account                     | City:                |                                  |                             |                |                    |                                                       |                            |                                                  |  |
|                                          | Zip Code:            |                                  | 75075                       |                |                    | Name on Card                                          | t J                        | John Doe                                         |  |
|                                          | SPOUSE               |                                  |                             |                |                    |                                                       |                            |                                                  |  |
|                                          | Last Name:<br>Basic  | First Na<br>Spouse               | me:                         | M.L.:          | Social Se          | curity Humber:                                        | Gender:<br>Male            | Date of Birth:<br>1/1/1991                       |  |
|                                          | CHILDREN             |                                  |                             |                |                    |                                                       |                            |                                                  |  |
|                                          | Last Name:           | First Na                         | me:                         | M.L:           | Social Se          | curity Number:                                        | Gender:                    | Date of Birth:                                   |  |
|                                          | Basic                | Child1                           |                             |                | ***-**-6123        | 1                                                     | Female                     | 12/15/2000                                       |  |
|                                          | Basic                | Child2                           |                             |                | ***-9874           |                                                       | Male                       | 1/1/2002                                         |  |
|                                          |                      |                                  |                             |                |                    |                                                       |                            |                                                  |  |

*My Personal Information* – This screen allows you to update your personal or demographic information for our files. A quick view of your personal information is shown in the box on the right side of the My Account home screen.

# When you change your personal information, be sure to let your school know of these changes. Otherwise, if we receive updates from your school your changes will be overwritten.

|                                       |                                            | UnitedHealthcare                          |                                        |                          |                              |           |                   | StudentResources            |
|---------------------------------------|--------------------------------------------|-------------------------------------------|----------------------------------------|--------------------------|------------------------------|-----------|-------------------|-----------------------------|
|                                       |                                            | <b>W</b> <sub>0</sub>                     |                                        |                          |                              |           | SEARCH            | GO                          |
|                                       |                                            | Home > Self Service & Support > College S | Students > MyAccount > Pe              | ersonal Information      |                              |           |                   | _                           |
|                                       |                                            | My Account                                | Student Health II                      | nsurance & Plans         | Self Service 8               | Suppor    | t F               | Request Information         |
|                                       |                                            | Need Assistance?                          |                                        |                          |                              |           |                   |                             |
|                                       |                                            | My Account User Guide                     | My Personal                            | Information              |                              |           |                   |                             |
|                                       |                                            | Purchase Dependent Coverage               | You may update you                     | r SSN / ITIN, expected   | Graduation Date, Home I      | Phone, ar | nd Mailing Addre  | ess below.                  |
|                                       |                                            | View My Claims                            |                                        |                          |                              |           | _                 |                             |
|                                       |                                            | ID Card Information                       | IMPORTANT: Please                      | also inform your sch     | ool if any of your persona   | l informa | tion changes (e.  | .g., new address).          |
|                                       |                                            | Current Coverage Information              | To change the name                     | on your account, plea    | ase forward your request     | including | official name cl  | hange documentation,        |
|                                       |                                            | Coverage History Information              | such as a marriage o                   | or divorce certificate o | or other official court docu | ment to:  |                   |                             |
|                                       |                                            | View Insurance Applications               | UnitedHealthcare St                    | udentResources           |                              |           |                   |                             |
|                                       |                                            | Benefits Information                      | P.O. Box 809026                        |                          |                              |           |                   |                             |
|                                       |                                            | Schedule of Benefits                      | Dallas, TX 75380-902                   | 26                       |                              |           |                   |                             |
|                                       |                                            | J Member Balances                         | To change your Perr                    | manent Address, Date     | of Birth or Gender, pleas    | e contact | Customer Servi    | ice at 1-800-767-0700 (7:00 |
|                                       |                                            | Value Added Benefits                      | AM - 7:00 PM, CST,                     | Monday through Frida     | iy).                         |           |                   |                             |
|                                       |                                            | Dental                                    |                                        |                          |                              |           |                   |                             |
|                                       |                                            | Global Emergency Services                 |                                        |                          |                              |           |                   |                             |
| You will make c                       | hanges to                                  | J UnitedHealth Allies                     |                                        |                          |                              |           |                   | *Required Fields            |
|                                       |                                            | Confirm Other Insurance                   | INSURED INFORMA                        | ATION                    |                              |           |                   |                             |
| your email aaar                       | ress on the iviy                           | Accident Details Forms                    | Last Name:                             | First Name:              | Middle Initial:              | Gende     | r:                | Date Of Birth:              |
| Email Preferenc                       | es screen                                  | Personal Representative                   | Ventura                                | Ace                      |                              | Male      |                   | 7/14/1980                   |
| -                                     |                                            | Submit New Form                           | Permanent Address:<br>Not Specified    |                          |                              | 982854    | Assigned ID:      | Username:<br>mmademo1       |
|                                       |                                            | J View Submitted Forms                    |                                        |                          |                              | 002001    |                   |                             |
|                                       |                                            | > My Personal Information                 | Expected Graduation                    | n Date: SSN              | / ITIN:                      |           | Phone Number:     | *                           |
|                                       |                                            | My Email Preferences                      |                                        |                          |                              |           |                   |                             |
|                                       |                                            | Tax Information                           | (eg. mm/yyyy)                          |                          | No SSN/ITIN                  |           | (ед. ххх-ххх-ххх  | x or xxxxxxxxxxxxx)         |
|                                       |                                            | Message Center                            |                                        | vvhy                     | / provide this?              |           |                   |                             |
|                                       |                                            | My Messages                               | US Mailing Address:                    | *                        |                              |           |                   |                             |
|                                       |                                            | My Documents                              | My Mailing Addres                      | ss is the same as my Pe  | ermanent Address.            |           | City:*            |                             |
|                                       |                                            |                                           | 2301 W. PLANO PKV                      | VY SUITE 300             |                              | ~         | PLANO             |                             |
| UnitedHealthcare                      |                                            |                                           | Stud                                   | entResources             |                              | $\sim$    | State:*           | Zip Code:*                  |
| <i>U</i> o                            |                                            |                                           | SEARCH                                 | My Personal Ir           | nformation                   | Edit      | TX                | ✓ 75075                     |
|                                       |                                            |                                           | SLARGI                                 |                          |                              | _         |                   |                             |
| Self Service & Support > College Stud | ents > MyAccount                           |                                           |                                        | ELMO CASPER              |                              |           |                   |                             |
| My Account                            | Student Health Insurance & Plan            | s Self Service & Support                  | Request In                             | SR ID: 2019103           |                              | e         | equest the follow | ving information about the  |
| My Account User Guide                 | My Account                                 |                                           | Durchaso Additional I                  | Social Security          | Number: Not Specifi          | ed n      | id secondary eth  | nnicity and the language    |
| View My Claims                        | Your StudentResources ID Number (SE        | (ID) listed below under Insured           | Purchase Auditional I                  | School Assign            | ed ID: 1455780               |           |                   | appropriate boxes below.    |
| Locate a Network Provider             | Information, is a unique number used to i  | identify each insured when submitting     | Whether you need ad                    | Gender: Male             |                              |           |                   |                             |
| Request Permanent ID Card             | claims or making inquires regarding eligit | bility.                                   | for the current school                 | Date of Birth: 2         | /12/1981                     |           |                   |                             |
| Prescription Plan Information         | If you have any questions with regard to   | your account or if the Insured            | takes only minutes. En                 | Expected Grad            | uation Date: Not             |           |                   |                             |
| Current Coverage Information          | Information below is incorrect, please ca  | all 1-800-767-0700 (7:00 AM - 7:00 PM,    |                                        | Specified                |                              |           |                   |                             |
| Coverage History Information          | CST, Monday through Friday) or email us    | at customerservice@uhcsr.com              | Message Center                         | Phone Number             | r: Not Specified             |           |                   |                             |
| View Insurance Applications           | BOLICY INFORMATION                         |                                           | You have 1 new messad                  | Permanent Ad             | dress:                       |           |                   |                             |
| Value Added Benefits                  | View My Claims                             | Current Courses Information               |                                        | 123 UNIVERSITY           | DR.                          |           |                   |                             |
| □ Collegiate Assistance Program       | View Claims Address                        | Coverage History Information              | My Personal Informat                   | PLANO                    |                              |           |                   |                             |
| ⊐ Scholastic Emergency Services       | Locate a Network Provider                  | View Insurance Applications               | ELMO CASPER                            | TX 75075                 |                              |           |                   |                             |
| ⊔ UnitedHealth Allies                 | View Prescription Plan Information         | My Personal Information                   | SR ID: 2019103                         | Mailing Addres           | ss:                          |           |                   |                             |
| Accident Details Form                 | View Personal Representative Form          |                                           | Social Security Number                 | 123 UNIVERSITY           | DR.                          |           |                   |                             |
| Appointment                           |                                            |                                           | School Assigned ID: 14<br>Gender: Male | PLANO                    |                              |           |                   |                             |
| ⊐ Submit New Form                     | VALUE ADDED BENEFITS                       |                                           | Date of Birth: 2/12/1981               | TX 75075                 |                              |           |                   |                             |
| ⊐ View Submitted Forms                | Collegiate Assistance Program              | Scholastic Emergency Services             | Expected Graduation                    | Email Address            |                              |           |                   |                             |
| My Personal Information               | UnitedHealth Allies Plan                   |                                           | Specified                              | school C                 |                              |           |                   |                             |
| My Email Preferences                  | ID CARD INFORMATION                        |                                           | Phone Number: Not Sp                   | mbradley@uhcs            | r.com                        |           |                   |                             |
| Message Center                        | Request Permanent ID Card                  | View or Print ID Card                     | 123 UNIVERSITY DR                      | Username:                |                              |           |                   |                             |
| My Messages                           | ADDITIONAL COVERAGE INFORMAT               | ION                                       | PLANO                                  | mmademo6                 |                              |           |                   |                             |
| My Documents                          | Do you or any of your dependents of        | overed on this StudentResources nolicy    | TX 75075                               | Change Page              | word                         |           |                   |                             |
|                                       |                                            |                                           |                                        | - chunge russ            |                              |           |                   |                             |

#### **ID Card Information**

Use these links to request a replacement ID card or print a .pdf copy. An electronic ID Card is also available on your Smartphone by downloading our UHCSR app from your app store.

Permanent ID Cards are printed and mailed to the address on file the day after your request is made. If your original ID card was mailed to the school for distribution, your replacement ID card may also be mailed to the school. If you don't receive your replacement ID card in 10 days, please call Customer Service at 800-767-0700.

**Request Permanent ID Card** – Use this link to request a replacement ID card for you or any member of your family.

| UnitedHealthcare                                           |                                      |                                                                                                    |                         | StudentResources    |  |  |  |  |
|------------------------------------------------------------|--------------------------------------|----------------------------------------------------------------------------------------------------|-------------------------|---------------------|--|--|--|--|
| <b>V</b> .                                                 |                                      |                                                                                                    | SEA                     | RCH GO              |  |  |  |  |
| ne > <u>Self Service &amp; Support</u> > <u>College St</u> | <u>udents</u> > <u>MyAccount</u> > F | Request Permanent ID Card                                                                                                    |                         |                     |  |  |  |  |
| My Account                                                 | Student Healt                        | h Insurance & Plans                                                                                                    | Self Service & Support  | Request Information |  |  |  |  |
| My Account User Guide                                      | Request P                            | ermanent ID Car                                                                                                    | rd                      |                     |  |  |  |  |
| View My Claims                                             | Requesti                             |                                                                                                    |                         |                     |  |  |  |  |
| Locate a Network Provider                                  | select the Name                      | Select the Name(s) to request a permanent ID Card. You should receive your ID Card within 7 to 10 business days. If you need further assistance, please call 1-800-767-0700 (7:00 AM – 7:00 PM, CST, Monday through Friday) . |                         |                     |  |  |  |  |
| > Request Permanent ID Car                                 | J                                    |                                                                                                    |                         |                     |  |  |  |  |
| View or Print ID Card                                      | If your depender                     | If your dependents are not listed below, please call Customer Services at 1-800-767-0700.                                                                                                    |                         |                     |  |  |  |  |
| Prescription Plan Information                              | Please verify you                    | Please verify your Mailing Address before continuing. If the account does not have a Mailing Address on file. vou will                                                                                                    |                         |                     |  |  |  |  |
| Current Coverage Information                               | not be able to su                    | not be able to submit the ID Card request.                                                                                                    |                         |                     |  |  |  |  |
| Coverage History Information                               | 123 UNIVERSITY D                     | )R.                                                                                                    |                         |                     |  |  |  |  |
| View Insurance Applications                                | <ul> <li>PLANO, TX 75075</li> </ul>  |                                                                                                    |                         |                     |  |  |  |  |
| Value Added Benefits                                       | Primary FLMO                         | CASPER                                                                                                    |                         |                     |  |  |  |  |
| □ Collegiate Assistance Program                            | Policy                               |                                                                                                    | Academic Year Coverage  |                     |  |  |  |  |
| J Scholastic Emergency Services                            | Number                               | Product Name                                                                                                    | Periods                 |                     |  |  |  |  |
| J UnitedHealth Allies                                      | 2012-601840-                         | -1 Student - Basic - Annual                                                                                                    | 09/10/2012 - 09/09/2013 |                     |  |  |  |  |
| Accident Details Form                                      |                                      |                                                                                                    |                         | CONTINUE CANC       |  |  |  |  |
| Personal Representative                                    |                                      |                                                                                                    |                         |                     |  |  |  |  |

*View or Print ID Card* – View your permanent ID card or print a .pdf version from your computer printer.

| UnitedHealthcare                           |                                                                                                    |                             |                         |            | StudentResource     |  |  |
|--------------------------------------------|----------------------------------------------------------------------------------------------------|-----------------------------|-------------------------|------------|---------------------|--|--|
| me > Self Service & Support > College Stud | lents > <u>MyAccount</u>                                                                                         | > View or Print ID Card     |                         | SEARCH     | 60                  |  |  |
| My Account                                 | Student Hea                                                                                                    | Ith Insurance & Plans       | Self Service & Sup      | port       | Request Information |  |  |
| My Account User Guide                      | View or                                                                                                    | Print ID Card               |                         |            |                     |  |  |
| View My Claims                             | Select the View/Print link next to the coverage record you wish to view and print the ID card for.               |                             |                         |            |                     |  |  |
| Locate a Network Provider                  |                                                                                                    |                             |                         |            |                     |  |  |
| Request Permanent ID Card                  | If your dependents are not listed below, please call Customer Service at 1-800-767-0700 (7:00 AM - 7:00 PM, CST, |                             |                         |            |                     |  |  |
| > View or Print ID Card                    | Monday through Friday) .                                                                                         |                             |                         |            |                     |  |  |
| Prescription Plan Information              |                                                                                                    |                             |                         |            |                     |  |  |
| Current Coverage Information               | Primary ELM                                                                                                    | D CASPER                    |                         |            |                     |  |  |
| Coverage History Information               | Policy                                                                                                    | Product Name                | Academic Year           |            |                     |  |  |
| View Insurance Applications                | Number                                                                                                    | Froduct name                | Coverage Periods        |            |                     |  |  |
| Value Added Benefits                       | 2012-601840                                                                                                    | -1 Student - Basic - Annual | 09/10/2012 - 09/09/2013 | View/Print |                     |  |  |
| □ Collegiate Assistance Program            |                                                                                                    |                             |                         |            |                     |  |  |
|                                            |                                                                                                    |                             |                         |            |                     |  |  |

## **Additional Coverage Information**

If you or any of your dependents covered on the **Student**Resources policy currently have other health insurance, you may provide that information here.

Click the **Manage Other Insurance** link to tell us about any other insurance policies you may have.

| s > <u>MyAccount</u> > Confir                                                                                        | m Other Insurance                                                                                                    | SEA                                                                                                    | RCH                                                                                                    | GO                                                                                                    |  |  |  |
|----------------------------------------------------------------------------------------------------|----------------------------------------------------------------------------------------------------|----------------------------------------------------------------------------------------------------|----------------------------------------------------------------------------------------------------|----------------------------------------------------------------------------------------------------|--|--|--|
| s > <u>MyAccount</u> > Confir                                                                                        | m Other Insurance                                                                                                    |                                                                                                    |                                                                                                    |                                                                                                    |  |  |  |
| Ctudent Health Incu                                                                                                  |                                                                                                    |                                                                                                    |                                                                                                    |                                                                                                    |  |  |  |
| student Health Insu                                                                                                  | rance & Plans                                                                                                    | Self Service & Support                                                                                                    | Reque                                                                                                    | est Information                                                                                                    |  |  |  |
|                                                                                                    |                                                                                                    |                                                                                                    |                                                                                                    |                                                                                                    |  |  |  |
| Other Insurance                                                                                                    |                                                                                                    |                                                                                                    |                                                                                                    |                                                                                                    |  |  |  |
|                                                                                                    |                                                                                                    |                                                                                                    |                                                                                                    |                                                                                                    |  |  |  |
| ase complete the info                                                                                                | rmation below for each                                                                                                    | health insurance policy, other th                                                                                                    | an your current S                                                                                                    | tudentResources                                                                                                    |  |  |  |
| cy, carried by you an                                                                                                | d any dependents you                                                                                                    | have included on your StudentRe                                                                                                    | sources policy. P                                                                                                    | roviding this                                                                                                    |  |  |  |
| rmation will aid with                                                                                                | expediting claim proce                                                                                                    | ssing.                                                                                                    |                                                                                                    |                                                                                                    |  |  |  |
| To certify that you have no other insurance, simply check the Insured Name(s) that you want to include and click the |                                                                                                    |                                                                                                    |                                                                                                    |                                                                                                    |  |  |  |
| tify No Insurance but                                                                                                | ion.                                                                                                    |                                                                                                    |                                                                                                    |                                                                                                    |  |  |  |
| confirm other insuran                                                                                                | ce information from an                                                                                                    | other carrier, simply check the In                                                                                                    | sured Name(s) the                                                                                                    | at you want to                                                                                                    |  |  |  |
| ude and click the Cor                                                                                                | inim Other Insurance b                                                                                                    | utton.                                                                                                    |                                                                                                    |                                                                                                    |  |  |  |
|                                                                                                    |                                                                                                    |                                                                                                    |                                                                                                    |                                                                                                    |  |  |  |
| THER INSURANCE -                                                                                                    | SUMMARY                                                                                                    |                                                                                                    |                                                                                                    |                                                                                                    |  |  |  |
|                                                                                                    |                                                                                                    |                                                                                                    |                                                                                                    |                                                                                                    |  |  |  |
| ect Insured Name                                                                                                    |                                                                                                    | Relationship                                                                                                    | Date of Birth                                                                                                    | Last Update                                                                                                    |  |  |  |
| Ace Ventura                                                                                                    |                                                                                                    | Self                                                                                                    | 7/14/1980                                                                                                    | 3/20/2015                                                                                                    |  |  |  |
|                                                                                                    |                                                                                                    |                                                                                                    |                                                                                                    |                                                                                                    |  |  |  |
| School Year                                                                                                    | Other Insurance                                                                                                    |                                                                                                    | Submitted                                                                                                    | Action(s)                                                                                                    |  |  |  |
| 2015-2016                                                                                                    | Blue Cross Blue Shie                                                                                                    | d (1/1/2015-Current)                                                                                                    | 3/20/2015                                                                                                    | Edit                                                                                                    |  |  |  |
| 2015-2016                                                                                                    | Certified No Other Ins                                                                                                    | urance                                                                                                    | 3/20/2015                                                                                                    | N/A                                                                                                    |  |  |  |
| 2014-2015                                                                                                    | Blue Cross Blue Shie                                                                                                    | d (1/1/2015-Current)                                                                                                    | 3/20/2015                                                                                                    | Edit                                                                                                    |  |  |  |
| 2014-2015                                                                                                    | Certified No Other Ins                                                                                                    | urance                                                                                                    | 2/26/2015                                                                                                    | N/A                                                                                                    |  |  |  |
| 2013-2014                                                                                                    | Certified No Other Ins                                                                                                    | urance                                                                                                    | 2/26/2015                                                                                                    | N/A                                                                                                    |  |  |  |
|                                                                                                    |                                                                                                    |                                                                                                    |                                                                                                    |                                                                                                    |  |  |  |
| NFIRM OTHER INSURANCE                                                                                                | CERTIFY NO INSURANCE                                                                                                    | CANCEL                                                                                                    |                                                                                                    |                                                                                                    |  |  |  |
|                                                                                                    | ther Insurance<br>ase complete the info<br>icy, carried by you an<br>ormation will aid with<br>certify that you have or<br>trify No Insurance but<br>confirm other insuran<br>lude and click the Cor<br>OTHER INSURANCE - S<br>lect Insured Name<br>Confirm Other insuran<br>Laboratory of the<br>School Year<br>2015-2016<br>2014-2015<br>2014-2015<br>2014-2015<br>2014-2015<br>2014-2014 | ase complete the information below for each licy, carried by you and any dependents you i ormation will aid with expediting claim process carried by you have no other insurance, similarly No Insurance button.         confirm other insurance information from an lude and click the Confirm Other Insurance button.         confirm other insurance information from an lude and click the Confirm Other Insurance button.         CONFIRM OTHER INSURANCE - SUMMARY         lect       Insured Name         2       Ace Venture         School Year       Other Insurance         2015-2016       Blue Cross Blue Shiel         2014-2015       Blue Cross Blue Shiel         2014-2015       Certified No Other Insurance         2013-2014       Certified No Other Insurance | Ace Ventura       Self         School Year       Other Insurance         2015-2016       Blue Cross Blue Shield (1/1/2015-Current)         2015-2016       Certified No Other Insurance | Ace Ventura       Self       7/14/1980         Ace Ventura       Self       7/14/1980         School Year       Other Insurance       Self       7/14/1980         2015-2016       Blue Cross Blue Shield (1/1/2015-Current)       3/20/2015       2014-2015         2014-2015       Blue Cross Blue Shield (1/1/2015-Current)       3/20/2015       2014-2015         2014-2015       Blue Cross Blue Shield (1/1/2015-Current)       3/20/2015       2014-2015         2013-2014       Certified No Other Insurance       2/26/2015       2013-2014       Certified No Other Insurance |  |  |  |

Select the appropriate button at the bottom of the screen to either submit your other insurance information or certify that you have no other insurance. Complete the information as required.

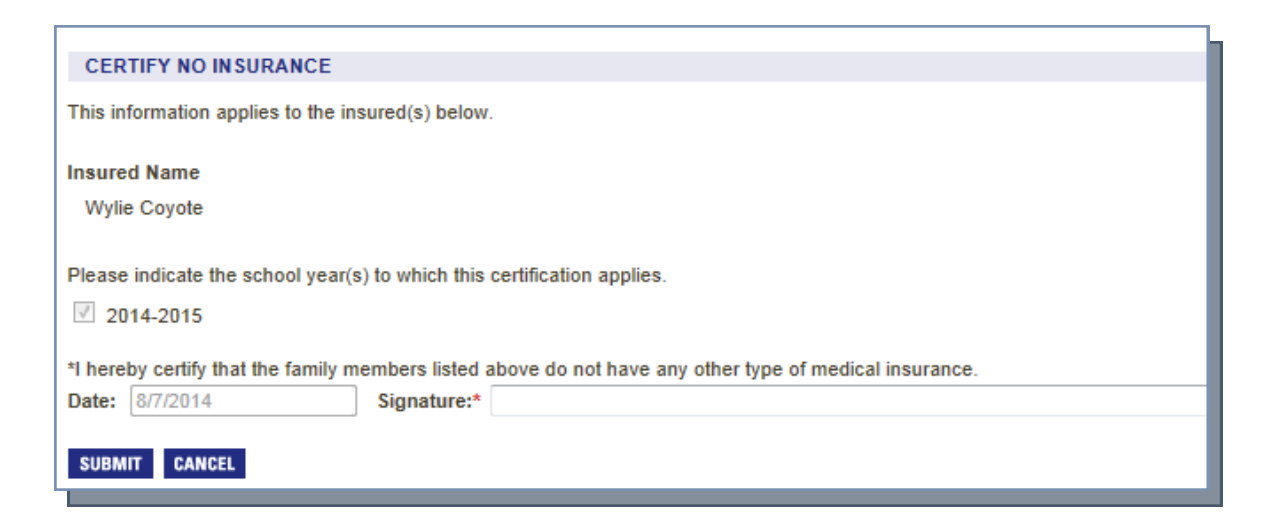

Complete the requested information and click the "Submit" button. Click the "Confirm Other Insurance" button again and complete the information requested for each family member.

| CONFIRM OTHER INSURANCE                              | E                                                                                              |                                                                      |  |  |  |  |
|------------------------------------------------------|------------------------------------------------------------------------------------------------|----------------------------------------------------------------------|--|--|--|--|
| This insurance information applies                   | to the insured(s) below.                                                                       |                                                                      |  |  |  |  |
| Is this Other Insurance Medicaid                     | and/or Military?*                                                                              |                                                                      |  |  |  |  |
| Insured Name                                         |                                                                                                |                                                                      |  |  |  |  |
| SUE COLLEGE                                          |                                                                                                |                                                                      |  |  |  |  |
| Effective Date*                                      |                                                                                                |                                                                      |  |  |  |  |
| (ex_mm/dd/vvvv)                                      |                                                                                                |                                                                      |  |  |  |  |
| (0). (1). (0). (1). (1). (1). (1). (1). (1). (1). (1 | ADD OTHER INSURANCE                                                                            |                                                                      |  |  |  |  |
| Date: 3/23/2015                                      | This insurance information applies to the insured<br>UnitedHealthcare StudentResources policy. | I(s) below. Check all that apply. *Note: Do not include your current |  |  |  |  |
| SUBMIT CANCEL                                        | Januard Nama – Dalationakia ta Othas Januar                                                    | anan Daliaukaldar                                                    |  |  |  |  |
|                                                      | Wylie Covote Select One                                                                        |                                                                      |  |  |  |  |
|                                                      |                                                                                                |                                                                      |  |  |  |  |
|                                                      | Is this Other Insurance Medicaid and/or Militar                                                | λ5.<br>×                                                             |  |  |  |  |
|                                                      |                                                                                                |                                                                      |  |  |  |  |
|                                                      | Name of other insurance carrier*                                                               | Prone Number of other insurance carrier*                             |  |  |  |  |
|                                                      |                                                                                                | (ex. 999-999-9999 or 999999999)                                      |  |  |  |  |
|                                                      | Policy Number*                                                                                 | Group Number*                                                        |  |  |  |  |
|                                                      | Effective Date*                                                                                | ● Termination Date ◎ Current                                         |  |  |  |  |
|                                                      | (ex. mm/dd/yyyy)                                                                               | (ex. mm/dd/yyyy)                                                     |  |  |  |  |
|                                                      | Please select all school year(s) this Other Insura                                             | ince covers.                                                         |  |  |  |  |
|                                                      | ☑ 2014-2015                                                                                    |                                                                      |  |  |  |  |
|                                                      | Policyholder Name*                                                                             |                                                                      |  |  |  |  |
|                                                      | Policyholder Address*                                                                          |                                                                      |  |  |  |  |
|                                                      | (av. Stract Address City, State Zie)                                                           |                                                                      |  |  |  |  |
|                                                      | (ex. Street Address, City, State, Zip)                                                         |                                                                      |  |  |  |  |
|                                                      | Policyholder Date of Birth*                                                                    |                                                                      |  |  |  |  |
|                                                      | (ex. mm/dd/yyyy)                                                                               |                                                                      |  |  |  |  |
|                                                      | Date: 8/7/2014 Signature:*                                                                     |                                                                      |  |  |  |  |
|                                                      | SUBMIT CANCEL                                                                                  |                                                                      |  |  |  |  |
|                                                      |                                                                                                |                                                                      |  |  |  |  |

## **Forms and Letters**

**Accident Details Form**- This section contains a link to the Accident/Injury form that must be filled out to provide details of any accident or injury that occurs

| 📗 UnitedHealthcare                                          |                                               |                                                            |                            |                             | Stud                    | entResource     |
|-------------------------------------------------------------|-----------------------------------------------|------------------------------------------------------------|----------------------------|-----------------------------|-------------------------|-----------------|
| <b>V</b> 0                                                  |                                               |                                                            |                            | SEA                         | RCH                     | GO              |
| e > <u>Self Service &amp; Support</u> > <u>College Stud</u> | ents > MyAccount > Accid                      | ent Details Form                                           |                            |                             |                         |                 |
| My Account                                                  | Student Health Ins                            | urance & Plans                                             | Self                       | Service & Support           | Request Ir              | formation       |
| My Account User Guide                                       | Accident Det                                  | aile Eorm                                                  |                            |                             |                         |                 |
| View My Claims                                              | Accident Det                                  |                                                            |                            | ing Complete the data:      | la and alkali the autom |                 |
| Locate a Network Provider                                   | Once the information                          | is received the process                                    | ing of your                | claim will continue.        | is and click the sub    | mit button beio |
| Request Permanent ID Card                                   |                                               |                                                            |                            |                             |                         |                 |
| View or Print ID Card                                       |                                               |                                                            |                            |                             |                         | *Dogwirod Fig   |
| Prescription Plan Information                               |                                               |                                                            |                            |                             |                         | "Required rie   |
| Current Coverage Information                                | ACCIDENT DETAILS                              |                                                            |                            |                             |                         |                 |
| Coverage History Information                                | Patient:                                      | ELMO CASPER - 20                                           | 19103 👻                    |                             |                         |                 |
| View Insurance Applications                                 | Accident Date: *                              | (eg. mm/dd/                                                | уууу)                      |                             |                         |                 |
| Value Added Benefits                                        | Accident Details: *                           |                                                            |                            |                             |                         | *               |
| □ Collegiate Assistance Program                             |                                               |                                                            |                            |                             |                         |                 |
| ⊐ Scholastic Emergency Services                             |                                               |                                                            |                            |                             |                         |                 |
|                                                             |                                               |                                                            |                            |                             |                         | Ŧ               |
| > Accident Details Form                                     | Was your injury due                           | e to an intramural (injury                                 | involving n                | nembers of your curren      | nt institute instead o  | of members of   |
| Personal Representative                                     | teams from various                            | institutes, excluding atl                                  | nletics) or                | club sports?                |                         |                 |
| Appointment                                                 | YES ONO                                       | If yes, which sport?                                       |                            |                             |                         |                 |
| ⊐ Submit New Form                                           | Was your injury due                           | e to an intercollegiate (ini                               | urv involvi                | ng of occurring betwee      | n members of tow        | or more colleg  |
| J View Submitted Forms                                      | or universities) spo                          | orts?                                                      |                            | ng or occurring both oc     |                         | or more coneg.  |
| My Personal Information                                     | MYES ONO                                      | If yes, which sport?                                       |                            |                             |                         |                 |
| My Email Preferences                                        | 0 0                                           |                                                            |                            |                             |                         |                 |
| Message Center                                              | Was your injury rela                          | ited to an on the job inju                                 | ry? If yes, i              | we need the company n       | ame, address and p      | hone number.    |
| My Messages                                                 | Also, include the po                          | nicy number and the han                                    | ne or the p                | oncy holder.                |                         |                 |
| My Documents                                                | O YES O NO                                    |                                                            |                            |                             |                         |                 |
|                                                             | Company Name:                                 |                                                            |                            | Company Phone:              |                         |                 |
| Logout of My Account                                        | Company Address:                              |                                                            |                            |                             |                         |                 |
|                                                             | Policy Number:                                |                                                            |                            | Policy Holder Name:         |                         |                 |
|                                                             | Was your injury invo<br>report.               | olving a third-party? If ye                                | s, we will I               | need the company name       | e, address, phone n     | umber, and po   |
|                                                             | Third Party Name:                             |                                                            |                            | Third Party Phone:          |                         |                 |
|                                                             | Third Party Address:                          |                                                            |                            | third rarty molie.          |                         |                 |
|                                                             | Do you have a carry                           | f the police report which we                               | u intend to a              | ubmit for oppoideration of  | vour claim or claime?   |                 |
|                                                             | YES     NO                                    | n the police report which yo                               |                            | Submit for consideration or | your claim or claims?   |                 |
|                                                             | NOTE: In order for us<br>correspondence. Plea | to expedite the processing on se mail a copy of the police | of your clain<br>report to | ns, please include your men | nber id number 201910   | 3 on all        |
|                                                             | UnitedHealt                                   | ncare StudentResources/F                                   | irst Student               |                             |                         |                 |
|                                                             | P.O. Box 80                                   | 9025                                                       |                            |                             |                         |                 |

**Personal Representative Appointment** - Use this link to complete a Personal Representative Appointment (PRA) form. This form authorizes us to disclose information to your representative as if we were giving it to you.

| UnitedHealthcare                                             |                                                                                                    |                                                            |                                                                                   | StudentResources                                                          |  |  |  |  |
|--------------------------------------------------------------|----------------------------------------------------------------------------------------------------|------------------------------------------------------------|-----------------------------------------------------------------------------------|---------------------------------------------------------------------------|--|--|--|--|
| <b>W</b> 0                                                   |                                                                                                    |                                                            | SEARCH                                                                            | GO                                                                        |  |  |  |  |
| ne > <u>Self Service &amp; Support</u> > <u>College Stud</u> | ents > <u>MyAccount</u> > Personal R                                                                                                    | epresentative Appointment                                  | > Submit New Form                                                                 |                                                                           |  |  |  |  |
| My Account                                                   | Student Health Insuran                                                                                                    | ce & Plans                                                 | Self Service & Support                                                            | Request Information                                                       |  |  |  |  |
| My Account User Guide                                        | Personal Repres                                                                                                    | entative Appo                                              | intment (PRA) Form                                                                |                                                                           |  |  |  |  |
| View My Claims                                               |                                                                                                    | , on all to Appo                                           |                                                                                   |                                                                           |  |  |  |  |
| Locate a Network Provider                                    | To authorize another individual to act on behalf of the Primary Insured for health insurance matters with<br>UnitedHealthcare StudentResources, submit the online form below. This authorizes us to disclose information to<br>your Representative as if we were giving it to you. |                                                            |                                                                                   |                                                                           |  |  |  |  |
| Request Permanent ID Card                                    |                                                                                                    |                                                            |                                                                                   |                                                                           |  |  |  |  |
| View or Print ID Card                                        |                                                                                                    | Joan Representative as in the more giving it to Joan       |                                                                                   |                                                                           |  |  |  |  |
| Prescription Plan Information                                | If you would like to limit t                                                                                                    | he information shared v                                    | vith a third party, or provide more s                                             | pecific details of the information                                        |  |  |  |  |
| Current Coverage Information                                 | regarding who is authoriz                                                                                                    | ed to act on your behal                                    | f, please print and complete the <u>PR</u>                                        | -SI-FO-09 Authorization From                                              |  |  |  |  |
| Coverage History Information                                 | Individual Form and fax or                                                                                                    | mail it to the address of                                  | on the form.                                                                      |                                                                           |  |  |  |  |
| View Insurance Applications                                  | To designate a personal r                                                                                                    | enresentative for a der                                    | endent please print either the Per                                                | sonal Representative                                                      |  |  |  |  |
| Value Added Benefits                                         | Appointment Form or the                                                                                                    | PRI-SI-FO-09 Authorizat                                    | ion From an Individual Form and fax                                               | it or mail it as instructed on the                                        |  |  |  |  |
| ⊐ Collegiate Assistance Program                              | form.                                                                                                    |                                                            |                                                                                   |                                                                           |  |  |  |  |
| ⊐ Scholastic Emergency Services                              |                                                                                                    |                                                            |                                                                                   |                                                                           |  |  |  |  |
| ⊐ UnitedHealth Allies                                        |                                                                                                    |                                                            |                                                                                   | *Required Fiel                                                            |  |  |  |  |
| Accident Details Form                                        | DEDSONAL DEDDESENTA                                                                                                    |                                                            |                                                                                   |                                                                           |  |  |  |  |
| Personal Representative<br>Appointment                       | By submitting this form, I do h                                                                                                    | ereby appoint the designat                                 | ed individual as my personal representa                                           | tive to act on my behalf in the matte                                     |  |  |  |  |
| Submit New Form                                              | of health insurance with Unit                                                                                                    | edHealthcare StudentReso                                   | urces.                                                                            |                                                                           |  |  |  |  |
| J View Submitted Forms                                       | I understand this is a voluntar                                                                                                    | y designation and that this                                | designation gives the personal represe                                            | ntative the same rights to my health                                      |  |  |  |  |
| My Personal Information                                      | insurance information as mys                                                                                                    | elf. This appointment will a                               | pply to the designated policies until revo                                        | ked.                                                                      |  |  |  |  |
| My Email Preferences                                         | Insured Information                                                                                                    |                                                            |                                                                                   |                                                                           |  |  |  |  |
| Message Center                                               | Name:                                                                                                    | ELMO CASPER                                                |                                                                                   |                                                                           |  |  |  |  |
| My Messages                                                  | SRID:                                                                                                    | 2019103                                                    |                                                                                   |                                                                           |  |  |  |  |
| My Documents                                                 | Permanent Address                                                                                                    | 123 UNIVERSITY DR.                                         | Edit Address                                                                      |                                                                           |  |  |  |  |
|                                                              |                                                                                                    | PLANO, IX 75075                                            |                                                                                   |                                                                           |  |  |  |  |
| Logout of My Account                                         | Mailing Address:                                                                                                    | 123 UNIVERSITY DR.<br>PLANO, TX 75075                      |                                                                                   |                                                                           |  |  |  |  |
|                                                              | Select all policies that                                                                                                    | t you wish to appoint th                                   | is Personal Representative for:*                                                  |                                                                           |  |  |  |  |
|                                                              | 2012-601840-0<br>2011-601840-0                                                                                                    | 11 (Demonstration Universit<br>11 (Demonstration Universit | у)<br>У)                                                                          |                                                                           |  |  |  |  |
|                                                              | PERSONAL REPRESENTA                                                                                                    | TIVE INFORMATION                                           |                                                                                   |                                                                           |  |  |  |  |
|                                                              | You may list up to five person<br>button below. If you need to a                                                                                                    | nal representatives on this<br>appoint more than five pers | form. To include more than one represe<br>conal representatives, you may submit a | ntative on this form, please use the dditional forms for the same policy. |  |  |  |  |
|                                                              | ADD REPRESENTATIVE                                                                                                    |                                                            |                                                                                   |                                                                           |  |  |  |  |
|                                                              | Representative 1                                                                                                    |                                                            |                                                                                   |                                                                           |  |  |  |  |
|                                                              | Ornanization on Entity                                                                                                    |                                                            |                                                                                   |                                                                           |  |  |  |  |

#### **Insured Information**

This section lists each insured member of the family along with the **Student**Resources ID number.

| INSURED INFORMATION                                                      |                                                                                                    |
|--------------------------------------------------------------------------|----------------------------------------------------------------------------------------------------|
| If your dependent informatic<br>please call us at 1-800-505-<br>Friday). | on listed below is incorrect or listed as "Unknown",<br>-5450 (7:00 AM - 7:00 PM, CST, Monday through |
| JOHN DOE                                                                 | SR ID: 2475289                                                                                        |
| SCOTT DOE                                                                | SR ID: 2764524                                                                                        |
| JANE DOE                                                                 | SR ID: 2475290                                                                                        |
| AARON DOE                                                                | SR ID: 2475291                                                                                        |

## **My Email Preferences**

Use this section to indicate your Message Center Notice Options. The preferred email address is shown—this is the email address at which you will receive all electronic communication from us. If the email address is incorrect, please update it here. You may opt-out of email communications by checking the designated check box.

| ne > Self Service & Sunnort > College Stu | idents > MvAccount > Emsil Preferences             | SEARC                                           | CH GO                                 |
|-------------------------------------------|----------------------------------------------------|-------------------------------------------------|---------------------------------------|
| My Account                                | Student Health Insurance & Plans                   | Self Service & Support                          | Request Information                   |
| My Account User Guide                     | Mr. Empil Profession                               |                                                 |                                       |
| View My Claims                            | My Email Preferences                               |                                                 |                                       |
| Locate a Network Provider                 | MESSAGE CENTER EMAIL                               |                                                 |                                       |
| Request Permanent ID Card                 | Please verify your preferred email address belo    | w to be used for all Message Center electro     | nic communications                    |
| View or Print ID Card                     | Preferred Email Address*                           |                                                 |                                       |
| Prescription Plan Information             |                                                    | mbradley@uncsr.com                              |                                       |
| Current Coverage Information              | Confirm Preferred Email Address:*                  | mbradley@uhcsr.com                              |                                       |
| Coverage History Information              | School-Provided Email Address:                     | N/A                                             |                                       |
| View Insurance Applications               | MESSAGE CENTER NOTICE OPTIONS                      |                                                 |                                       |
| Value Added Benefits                      |                                                    |                                                 |                                       |
| □ Collegiate Assistance Program           | Please select Opt-Out, if you would like to receiv | ive paper notices as your preferred form of c   | communication for the following types |
| □ Scholastic Emergency Services           | - EOBs and Claim Letters.                          |                                                 |                                       |
| □ UnitedHet " Allies                      | Electronic Notice Opt-Out:                         |                                                 |                                       |
| Accident Details                          | Opt-Out of Email (select this to no longer red     | ceive Notices via email)                        |                                       |
| Personal Representative<br>Appointment    | Please Note: By selecting Opt-Out, Paper only n    | otices will be sent to a valid mailing address. | CONTINUE CANO                         |
| ⊐ Submit New Form                         |                                                    |                                                 |                                       |
| ⊒ View Submitted Forms                    |                                                    |                                                 |                                       |
| My Personal Information                   |                                                    |                                                 |                                       |
| > My Email Preferences                    |                                                    |                                                 |                                       |
| Message Center                            |                                                    |                                                 |                                       |
| My Messages                               |                                                    |                                                 |                                       |
| My Documents                              |                                                    |                                                 |                                       |
| ☐ Claim Letters                           |                                                    |                                                 |                                       |
| Logout of My Account                      |                                                    |                                                 |                                       |
|                                           | •                                                  |                                                 |                                       |
|                                           |                                                    | About Us Contact Us Feedback Prive              | acy Policy Terms Of Use Site          |

## **Message Center**

UnitedHealthcare **Student**Resources is committed to doing our part to reduce waste and its impact on the environment whenever possible. Part of this commitment includes reducing our use of paper during claims processing. The Message Center box at the top right side of your MyAccount Home page links to any email messages we may have sent to you. Use the navigation bar on the left side of your screen to access documents such as Claim Letters or Coverage Letters. Your Claim EOB's are accessed on the View My Claims page by selecting the icon in the Details column of the page.

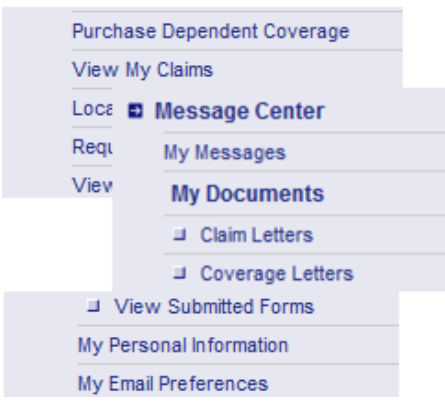

| Message Center                  | <u>New Features</u>  |  |  |  |
|---------------------------------|----------------------|--|--|--|
| You have 10 new messa           | iqe(s).              |  |  |  |
| You have 3 new Claim Letter(s). |                      |  |  |  |
| You have 3 new Covera           | <u>qe Letter(s).</u> |  |  |  |
| You have 6 new Complet          | ted Claim(s).        |  |  |  |
|                                 |                      |  |  |  |

#### My Documents—Claim Letters

Claim letters are shown in one of three separate tabs—Action Required (Open); Action Required (Completed) and Informational Only. Once we receive the items requested in any letters found in the Action Required (Open) tab, we will move the letter to the Action Required (Completed) tab. Click on the icon in the Details section to view the email that was sent.

| UnitedHealthcare*                       |                                           |                                         | StudentResources                          |
|-----------------------------------------|-------------------------------------------|-----------------------------------------|-------------------------------------------|
| <i>у</i> ,                              |                                           |                                         | SEARCH GO                                 |
| > Self Service & Support > College Stud | ents > Message Center > My Documents > Cl | aim Letters                             |                                           |
| My Account                              | Student Health Insurance & Plans          | Self Service & Suppor                   | t Request Information                     |
| My Account User Guide                   | My Documents - Claim                      | ottors                                  |                                           |
| View My Claims                          | My Documents - Claim                      | Letters                                 |                                           |
| Locate a Network Provider               | Claim Letters will be retained for two    | (2) calendar years.                     |                                           |
| Request Permanent ID Card               | In the tabs below, Action Required - (    | Open indicates that you have letters n  | equiring action; Action Required –        |
| View or Print ID Card                   | Completed indicates we have receive       | d requested information; Information    | nal Only indicates that you have letters  |
| Prescription Plan Information           | available for review.                     |                                         |                                           |
| Current Coverage Information            | *Note: Claim Letters sent out prior to    | January 1, 2013 do not have PDE detai   | il available and will be displayed as N/A |
| Coverage History Information            | Note. Claim Letter's sent out prior to    | Sandary 1, 2015 do not nave PDF detai   | available and will be displayed as life.  |
| View Insurance Applications             |                                           |                                         |                                           |
| Value Added Benefits                    | Action Required (Open) Action Req         | uired (Completed) Informational On      | ıly                                       |
| □ Collegiate Assistance Program         |                                           |                                         |                                           |
| ■ Scholastic Emergency Services         | Show 10 - entries                         |                                         |                                           |
| ⊒ UnitedHealth Allies                   |                                           |                                         |                                           |
| Accident Details Form                   |                                           |                                         |                                           |
| Personal Representative<br>Appointment  | Date Patient A Recip                      | ient 🔺 Description                      | A Details                                 |
| ⊒ Submit New Form                       | 8/1/2012 Casper, Elmo PROV                | IDER Please call customer service at 80 | 00-767-0700 for further details. 🛛 🔎      |
| J View Submitted Forms                  | Notified On: 8/2/2012                     |                                         |                                           |
| My Personal Information                 | Showing 1 to 1 of 1 entries               |                                         | First Previous 1 Next Last                |
|                                         | -                                         |                                         | A A A A A A A A A A A A A A A A A A A     |

## My Documents—Coverage Letters

If your state requires us to send out Certificates of Creditable Coverage you will find them in the My Documents—Coverage Letters section. Click on the icon in the Details column to view the letter.

| UnitedHealthcare                                           |                         | StudentReso                                           |                         |                   |               |         |
|------------------------------------------------------------|-------------------------|-------------------------------------------------------|-------------------------|-------------------|---------------|---------|
| *•                                                         |                         |                                                       |                         | SEARCH            |               | GO      |
| me > <u>Self Service &amp; Support</u> > <u>College St</u> | <u>udents</u> > Message | Center > My Documents >                               | Coverage Letters        |                   |               |         |
| My Account                                                 | Student H               | ealth Insurance & Pla                                 | ns Self                 | Service & Support | Request Info  | rmation |
| My Account User Guide                                      | My Doc                  | uments - Cove                                         | rade Letters            |                   |               |         |
| View My Claims                                             | Compared to the second  |                                                       | (augo Ecttors           |                   |               |         |
| Locate a Network Provider                                  | Coverage L              | etters will be retained                               | for two (2) calendar ye | ars.              |               |         |
| Request Permanent ID Card                                  |                         |                                                       |                         |                   |               |         |
| View or Print ID Card                                      | Show 10                 | <ul> <li>entries</li> </ul>                           |                         |                   |               |         |
| Current Coverage Information                               | Date Sent               | 🔻 Health Plan Name 🛛 🍦 Part                           | Darticipante            | Coverage          | Coverage      | Details |
| Coverage History Information                               |                         |                                                       | Farticipants            | Begin Date        | End Date      |         |
| View Insurance Applications                                |                         | Demonstration<br>University<br>Notified On: 1/17/2013 |                         |                   |               | P       |
| Accident Details Form                                      | 1/16/2013               |                                                       | Enno Casper             | 11/20/2012        | 12/1/2012     |         |
| Personal Representative<br>Appointment                     |                         |                                                       |                         |                   |               |         |
| J Submit New Form                                          |                         | Demonstration Elr<br>University                       | Elma Caanar             |                   | 12/1/2012     | P       |
| J View Submitted Forms                                     | 1/15/2013               |                                                       | Elmo Casper             | 11/20/2012        |               |         |
| My Personal Information                                    |                         |                                                       |                         |                   |               |         |
| My Email Preferences                                       |                         | Notined on: Inszors                                   |                         |                   |               |         |
| Message Center                                             | 1/15/2013               | Demonstration                                         | Elmo Casper             | 11/20/2012        | 12/1/2012     | D       |
| My Messages                                                |                         | University                                            |                         | 112012012         | 12/1/2012     | ~       |
| My Documents                                               |                         | Notified On: 1/17/2013                                |                         |                   |               |         |
| □ Claim Letters                                            | Showing 1 to            | 3 of 3 entries                                        |                         | -                 | et Bravieva d | Maut    |
| Coverage Letters                                           |                         |                                                       |                         | FI                | st Frevious 1 | Next La |
| Logout of My Account                                       |                         |                                                       |                         |                   |               |         |
|                                                            |                         |                                                       |                         |                   |               |         |

## **Navigation Tabs**

Use the tabs across the top of the page to access additional information and tools.

| Student Health Insurance & Plans | Self Service & Support | <b>Request Information</b> |
|----------------------------------|------------------------|----------------------------|
|----------------------------------|------------------------|----------------------------|

#### Student Health Insurance and Plans

On this page you may find your school's plan materials, as well as links to information about additional products and services offered.

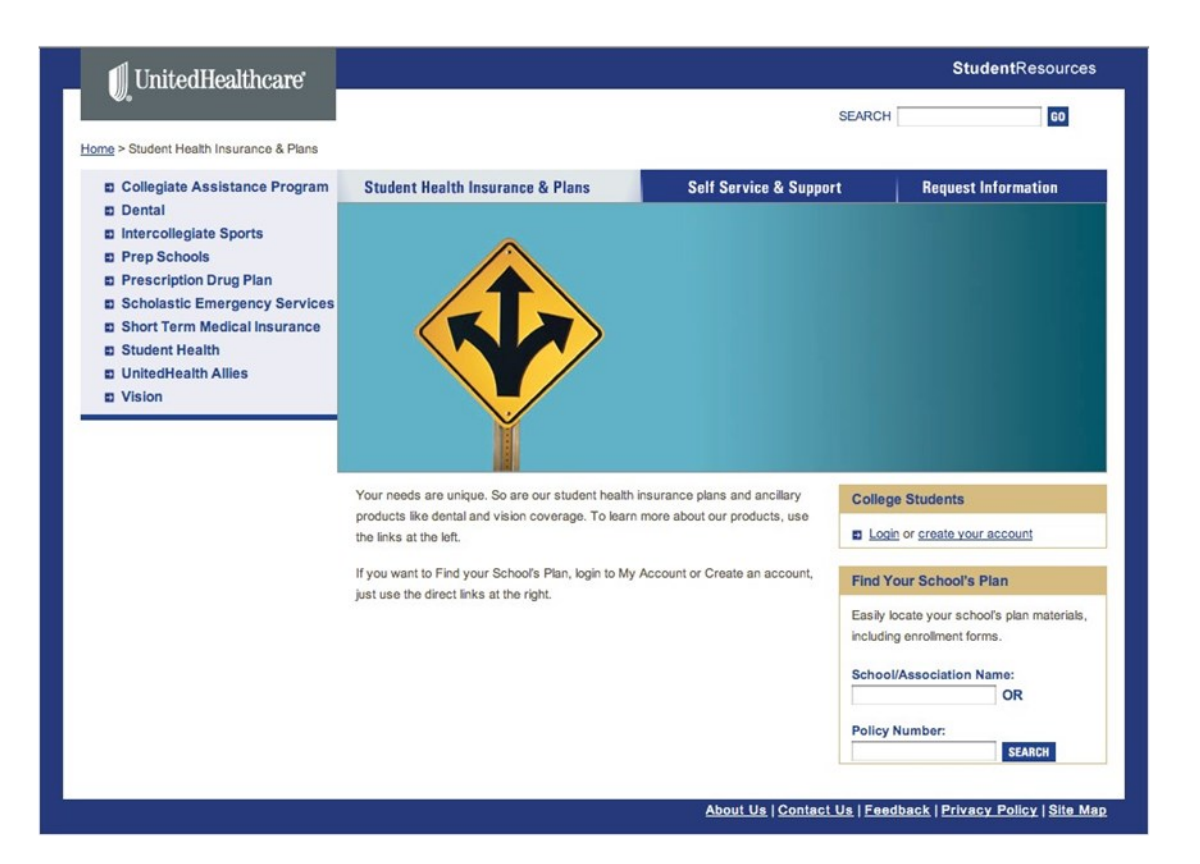

#### Self Service and Support

Access various tools for students, clients, providers or parents.

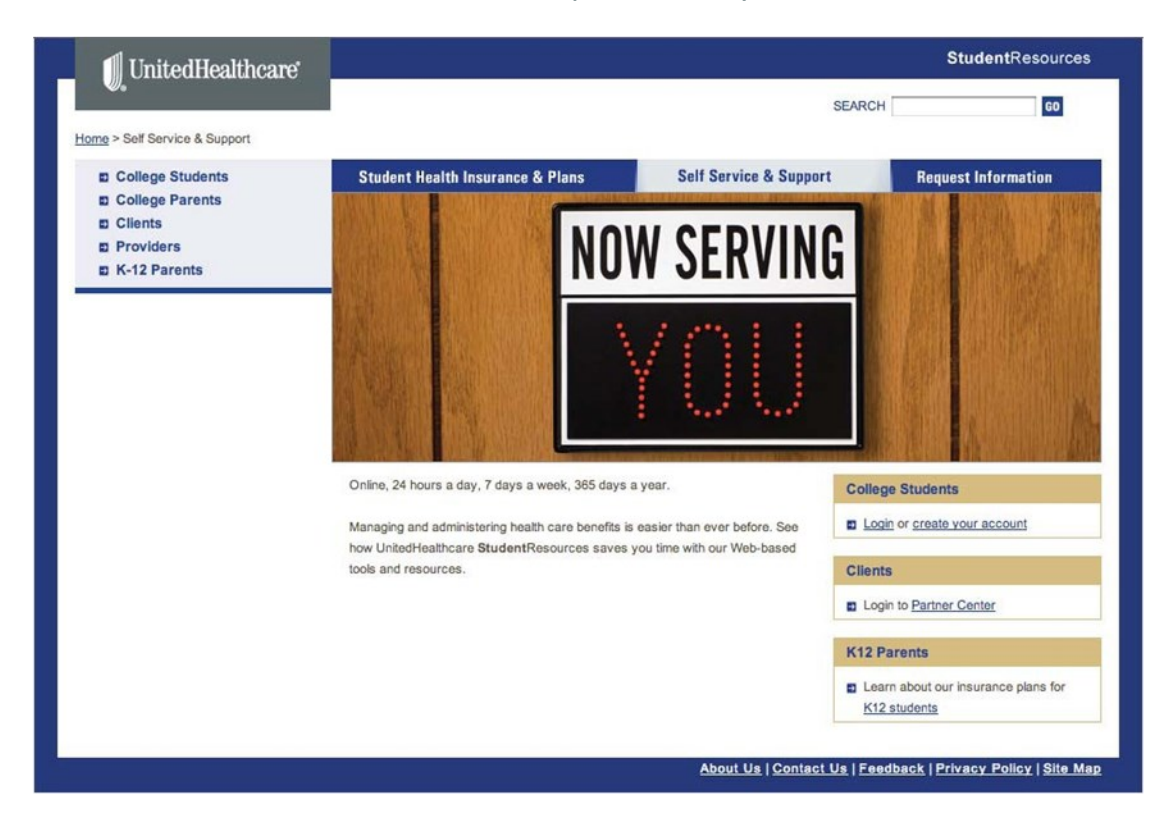

#### **Request Information**

Contact us for more information about various topics

| 🗍 UnitedHealthcare        | StudentResource                                                                                                   |                                                                                                |                                                                             |
|---------------------------|----------------------------------------------------------------------------------------------------|------------------------------------------------------------------------------------------------|-----------------------------------------------------------------------------|
| •                         |                                                                                                    | SEARCH                                                                                         | н со                                                                        |
| ome > Request Information |                                                                                                    |                                                                                                |                                                                             |
| College Students          | Student Health Insurance & Plans                                                                                  | Self Service & Support                                                                         | Request Information                                                         |
| School Administrators     |                                                                                                    |                                                                                                |                                                                             |
| Brokers                   |                                                                                                    | NOFNI                                                                                          |                                                                             |
| E K-12 Parents            |                                                                                                    | <b>JPEN</b>                                                                                    |                                                                             |
|                           |                                                                                                    | 24                                                                                             |                                                                             |
|                           | F                                                                                                    | IOURS                                                                                          |                                                                             |
|                           | Do you need a quote for your school? Have a Rec<br>coverage for your college or K12 student? Perhap<br>insurance? | uest for Proposal that you would like us to b<br>s you're a broker with an opportunity to assi | id on? Looking for health insurance<br>st a client by providing student hea |
|                           | Simply select the appropriate link at the left to requ                                                            | est information from UnitedHealthcare Stude                                                    | entResources.                                                               |
|                           |                                                                                                    | About Us   Contact Us   Fee                                                                    | adback   Privacy Policy   Site                                              |